**Blockchain Service** 

# **User Guide**

 Issue
 01

 Date
 2024-06-17

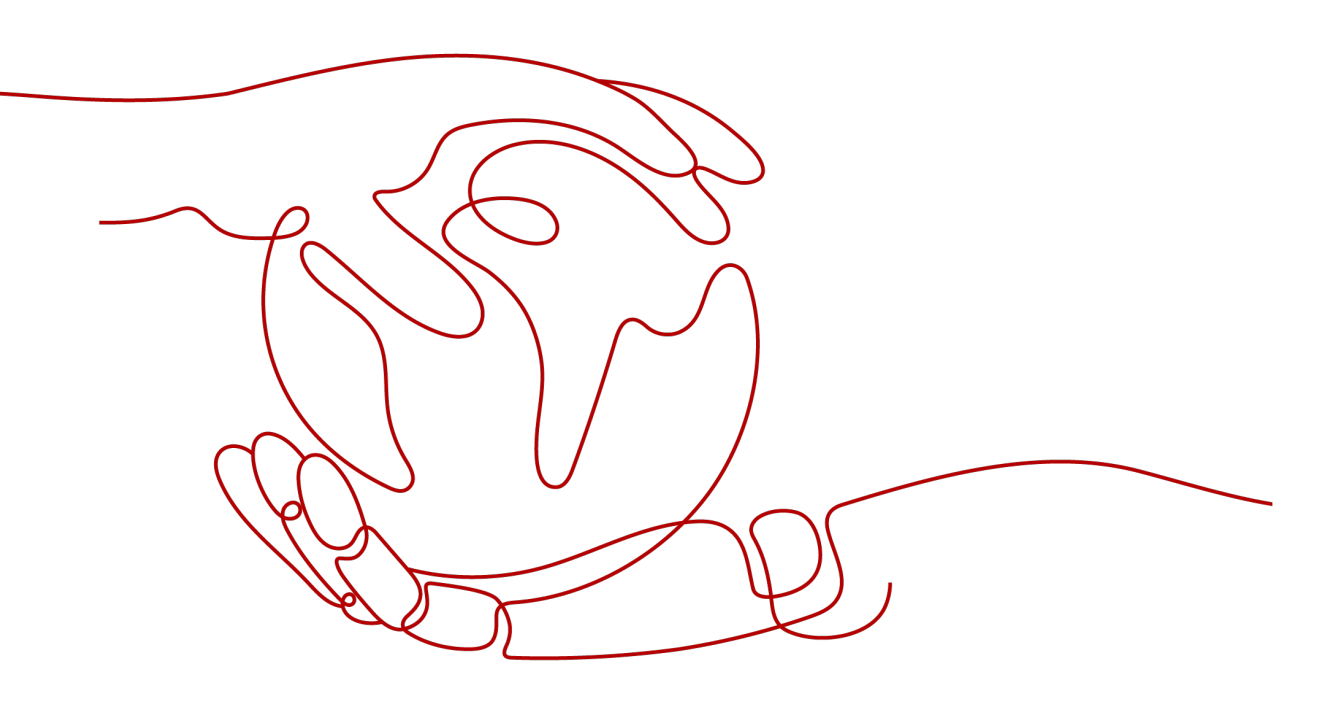

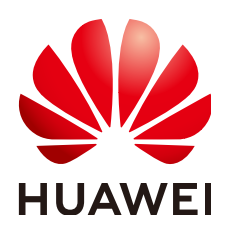

# Copyright © Huawei Cloud Computing Technologies Co., Ltd. 2024. All rights reserved.

No part of this document may be reproduced or transmitted in any form or by any means without prior written consent of Huawei Cloud Computing Technologies Co., Ltd.

# **Trademarks and Permissions**

NUAWEI and other Huawei trademarks are the property of Huawei Technologies Co., Ltd. All other trademarks and trade names mentioned in this document are the property of their respective holders.

# Notice

The purchased products, services and features are stipulated by the contract made between Huawei Cloud and the customer. All or part of the products, services and features described in this document may not be within the purchase scope or the usage scope. Unless otherwise specified in the contract, all statements, information, and recommendations in this document are provided "AS IS" without warranties, guarantees or representations of any kind, either express or implied.

The information in this document is subject to change without notice. Every effort has been made in the preparation of this document to ensure accuracy of the contents, but all statements, information, and recommendations in this document do not constitute a warranty of any kind, express or implied.

# **Contents**

| 1 Enhanced Hyperledger Fabric BCS Management        | 1  |
|-----------------------------------------------------|----|
| 1.1 BCS Overview                                    | 1  |
| 1.2 Permissions Management                          | 3  |
| 1.2.1 Creating a User and Granting BCS Permissions  | 3  |
| 1.2.2 Creating a Custom Policy                      | 4  |
| 1.2.3 Obtaining Resource Permissions                | 7  |
| 1.3 Instance Deployment                             | 8  |
| 1.3.1 Deployment Using a CCE Cluster                | 8  |
| 1.4 Instance Management                             |    |
| 1.4.1 Basic Operations                              |    |
| 1.4.2 Changing Access Address                       | 21 |
| 1.4.3 O&M Center                                    | 23 |
| 1.4.3.1 Viewing Monitoring Data and Logs            | 23 |
| 1.4.3.2 Viewing Alarms                              |    |
| 1.4.3.3 Setting Web Disk Space Alarms               |    |
| 1.4.3.4 Disk Metrics                                | 41 |
| 1.4.3.5 Viewing O&M Logs                            |    |
| 1.4.3.6 Viewing Chaincode Debug Logs                | 46 |
| 1.5 Channel Management                              | 47 |
| 1.6 Blockchain Management                           | 50 |
| 1.6.1 Chaincode Management                          |    |
| 1.6.2 Block Browser                                 | 58 |
| 1.7 Downloading SDK Configurations and Certificates | 59 |
| 1.8 Consortium Management                           | 61 |
| 1.8.1 Forming a Consortium                          | 61 |
| 1.8.2 Member Management                             | 62 |
| 1.8.3 Notification Management                       | 62 |
| 1.9 Add-on Management                               | 63 |
| 1.9.1 Add-on Overview                               | 63 |
| 1.10 Contract Repository                            | 65 |
| 1.11 Backup and Restoration Management              | 67 |
| 1.11.1 Creating a Backup                            | 67 |
| 1.11.2 Restoring a Backup                           | 70 |

| 1.12 Quotas                                       | 72 |
|---------------------------------------------------|----|
| 1.13 Key Operations Recorded by CTS               | 73 |
| 1.13.1 BCS Operations That Can Be Recorded by CTS | 74 |
| 1.13.2 Querying Audit Logs                        | 74 |

# Enhanced Hyperledger Fabric BCS Management

# **1.1 BCS Overview**

Blockchain Service (BCS) allows you to deploy instances, and manage blockchains, channels, members, and notifications. The following figure outlines the BCS usage process.

# 

BCS does not involve sensitive user information. Which, why, when, and how data is processed by BCS must comply with local laws and regulations. If sensitive data needs to be transmitted or stored, encrypt data before transmission or storage.

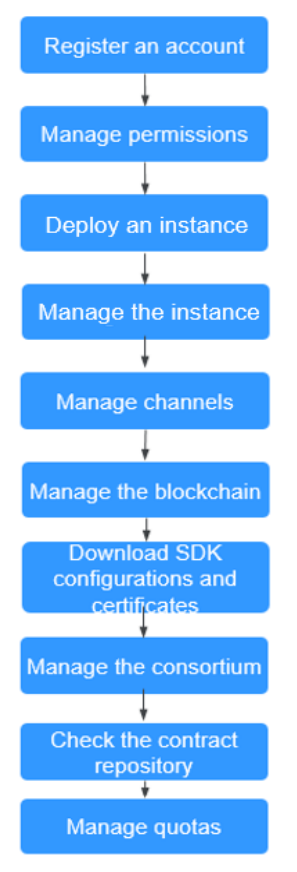

### Figure 1-1 Procedure for using BCS

- Register an account.
   Register an account.
- 2. Manage permissions.

Create a user and grant BCS permissions.

# 3. Deploy an instance.

Enhanced Hyperledger Fabric instances can be deployed in CCE clusters.

# 4. Manage the instance.

You can view the running statuses of your enhanced Hyperledger Fabric instances and perform operations on them.

#### 5. Manage channels.

Peers communicate through channels. You can create channels and add organizations and peers to them.

# 6. Manage the blockchain.

You can manage chaincodes on the web, including installing, instantiating, and updating chaincodes.

# 7. Download SDK configurations and certificates.

Before developing an application, download the configuration file which contains the user certificate and SDK.

# 8. Manage the consortium.

After creating a consortium blockchain, you can invite tenants to join it.

### 9. Check the contract repository.

The contract repository provides smart contract templates that can implement certain functions. You can directly use the code provided by the templates or use the templates as a foundation for developing your own smart contracts.

10. Manage quotas.

You can view and increase your quotas.

# **1.2 Permissions Management**

# **1.2.1 Creating a User and Granting BCS Permissions**

This section describes how to use **IAM** to implement fine-grained permissions control for your BCS resources. With IAM, you can:

- Create IAM users for employees based on your enterprise's organizational structure. Each IAM user will have their own security credentials for accessing BCS resources.
- Grant only the permissions required for users to perform a specific task.
- Entrust a Huawei Cloud account or a cloud service to perform professional and efficient O&M on your BCS resources.

If your Huawei Cloud account does not require individual IAM users, skip this section.

This section describes the procedure for granting permissions (see Figure 1-2).

# Prerequisites

Learn about the permissions (see **Permissions Management**) supported by BCS and choose policies or roles according to your requirements. For the permissions of other services, see **System-defined Permissions**.

# **Process Flow**

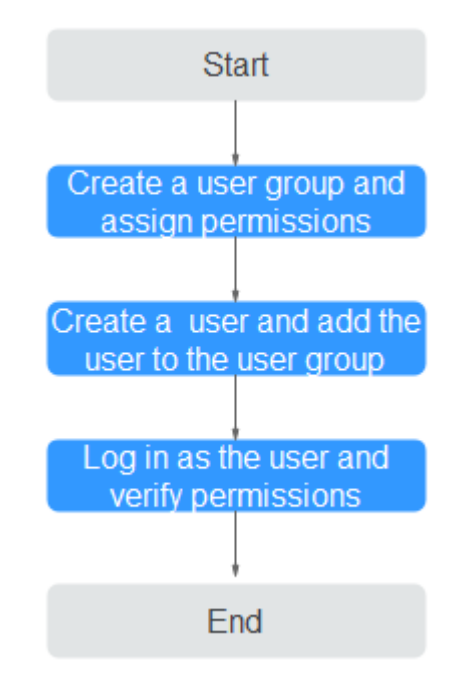

# Figure 1-2 Process of granting BCS permissions

# 1. Create a user group and assign permissions to it.

Create a user group on the IAM console, and assign the BCS Administrator policy to the group.

**NOTE** 

- If you select BCS Administrator, you also need to select the following dependent permissions: Tenant Guest, Server Administrator, ELB Administrator, SFS Administrator, SWR Admin, APM FullAccess, AOM FullAccess, CCE Administrator, VPC Administrator, EVS Administrator, and CCE Cluster Admin.
- Contact the account administrator to obtain the operation permissions on other services.
- 2. Create a user and add the user to the user group.

Create a user on the IAM console and add the user to the group created in 1.

3. Log in and verify permissions.

Log in to the BCS console as the created user, and verify that the user has the BCS operating permissions.

# 1.2.2 Creating a Custom Policy

Custom policies can be created to supplement the system-defined policies of BCS.

You can create custom policies in either of the following ways:

- Visual editor: Select cloud services, actions, resources, and request conditions. This does not require knowledge of policy syntax.
- JSON: Edit policies from scratch or based on an existing policy in JSON format.

For details, see **Creating a Custom Policy**. The following section contains examples of common BCS custom policies.

- **Step 1** On the management console homepage, click **Identity and Access Management**.
- Step 2 In the navigation pane, choose Permissions > Policies/Roles and click Create Custom Policy.
- **Step 3** On the **Create Custom Policy** page, set the policy name, view, content, and description, then click **OK**.
  - **Policy Name**: Enter a custom policy name, for example, "partial BCS permissions".
  - Policy View: Select JSON.

ł

}

• **Policy Content**: Enter the policy content based on the template.

For example, copy the following content to query instances and channels and create channels.

```
"Version": "1.1",
"Statement": [
    {
        "Effect": "Allow",
        "Action": [
            "bcs:fabricInstance:getDetail",
            "bcs:fabricChannel:create",
            "bcs:fabricChannel:list"
        ]
    }
]
```

 Table 1-1 Policy content parameters

| Parameter     |        | Description                          | Setting                                                                                                    |
|---------------|--------|--------------------------------------|----------------------------------------------------------------------------------------------------|
| Version       |        | Policy version                       | Fixed to <b>1.1</b> .                                                                                                    |
| Statemen<br>t | Effect | Whether the actions are allowed      | - Allow<br>- Deny                                                                                                    |
|               | Action | Operations to be<br>performed on BCS | Each action name is in the<br>format of <i>Service</i><br><i>name</i> . <i>Resource</i><br><i>type</i> . <i>Operation</i> and cannot<br>be customized. <b>Table 1-2</b><br>lists the fine-grained<br>permissions supported by<br>BCS. After you set any<br>action, the permissions for<br>the action will be granted<br>to the IAM user. |

| Table | 1-2 | Action | description |
|-------|-----|--------|-------------|
|-------|-----|--------|-------------|

| Action                                | Action Description                                             |  |
|---------------------------------------|----------------------------------------------------------------|--|
| bcs:fabricInstance:listQuota          | Querying quotas                                                |  |
| bcs:fabricInstance:getFlavor          | Querying Flavors                                               |  |
| bcs:fabricInstance:listRecord         | Querying Asynchronous Operation<br>Results                     |  |
| bcs:fabricInstance:createOnDemand     | Creating a BCS Service                                         |  |
| bcs:fabricInstance:list               | Querying the BCS Service List                                  |  |
| bcs:fabricInstance:getStatus          | Querying Creation Status of a BCS<br>Service                   |  |
| bcs:fabricInstance:getDetail          | Querying Service Information                                   |  |
| bcs:fabricInstance:getNodes           | Querying Peer Information                                      |  |
| bcs:fabricInstance:update             | Modifying a BCS Service                                        |  |
| bcs:fabricInstance:delete             | Deleting Service Instances                                     |  |
| bcs:fabricInstance:downloadCert       | Downloading Certificates                                       |  |
| bcs:fabricInstance:downloadSdkCfg     | Downloading the SDK Configuration                              |  |
| bcs:fabricInstance:createUserCert     | Generating a User Certificate                                  |  |
| bcs:fabricInstance:freezeUserCert     | Freezing a User Certificate                                    |  |
| bcs:fabricInstance:unfreezeUserCert   | Unfreezing a User Certificate                                  |  |
| bcs:fabricInstance:listInstanceMetric | Querying BCS Monitoring Data                                   |  |
| bcs:fabricInstance:listOrgMetric      | Listing Entity Monitoring Data of a BCS Service                |  |
| bcs:fabricInstance:getOrgMetric       | Querying the Number of Monitored<br>BCS Organization Instances |  |
| bcs:fabricChannel:create              | Creating a Channel                                             |  |
| bcs:fabricChannel:list                | Querying Channel Information                                   |  |
| bcs:fabricChannel:addPeer             | Adding Peers to a Channel                                      |  |
| bcs:fabricChannel:removePeer          | Removing a Peer from a Channel                                 |  |
| bcs:fabricChannel:removeOrg           | Removing Organizations from a Channel                          |  |
| bcs:fabricChannel:delete              | Deleting a Channel                                             |  |
| bcs:fabricMember:createInvitation     | Inviting Tenants to Join a<br>Consortium                       |  |
| bcs:fabricMember:deleteInvitation     | Deleting Invitation Information                                |  |

| Action                        | Action Description         |
|-------------------------------|----------------------------|
| bcs:fabricMember:list         | Listing Consortium Members |
| bcs:fabricMember:quit         | Exiting a Consortium       |
| bcs:fabricNotification:list   | Querying All Notifications |
| bcs:fabricNotification:handle | Processing an Invitation   |

### ----End

# **1.2.3 Obtaining Resource Permissions**

BCS works closely with multiple cloud services. When you log in to the BCS console for the first time, BCS automatically requests permissions to access those cloud services in the region where you run your applications. Click **Show more** to view details.

| Authorize BCS                                                         | \$                                                        |                                                       | ×                                         |
|-----------------------------------------------------------------------|-----------------------------------------------------------|-------------------------------------------------------|-------------------------------------------|
| Obtain the Security A<br>Creating a User Grou                         | dministrator permiss<br>p and Assigning Per               | sion first. Contact the ad<br>missions                | Iministrator or see                       |
| BCS requests the perm<br>an agency named bcs_<br>using BCS. Show more | nissions to access the<br>_admin_trust will be cro<br>≥ ▼ | following services. Once<br>eated in IAM. Do not dele | BCS is authorized,<br>te this agency when |
|                                                                       | Vac                                                       | No                                                    |                                           |

- On the **Instance Management** page, click **Buy** next to **Enhanced Hyperledger Fabric Instance**.
- On the **Instance Management** page, click the **Enhanced Hyperledger Fabric** tab.
- In the navigation tree on the left, choose **Channel Management**, **Member Management**, **Notification Management**, or **Plug-in Management**.

After you agree to delegate the permissions, an agency named **bcs\_admin\_trust** will be created for BCS in IAM. The system account **op\_svc\_bcs** will be delegated the Administrator or FullAccess permissions to perform operations on other cloud service resources. Permissions take effect only for the current tenant account. For details, see **Account Delegation**.

To use BCS in multiple regions, you need to request cloud resource permissions in each region. You can go to the IAM console, choose **Agencies**, and click **bcs\_admin\_trust** to view the delegation records of each region.

# D NOTE

- To ensure that BCS works properly, do not delete or modify the **bcs\_admin\_trust** agency when using BCS.
- Obtain the Security Administrator permission on the IAM console before granting BCS permissions. For details, see **Creating a User Group and Assigning Permissions**.

# **1.3 Instance Deployment**

# 1.3.1 Deployment Using a CCE Cluster

Enhanced Hyperledger Fabric instances can be deployed in CCE clusters. This section describes how to deploy an enhanced Hyperledger Fabric instance using a CCE cluster.

 Using a CCE cluster: All the instance and blockchain data are stored on Huawei Cloud. Use your own hardware resources or buy new ones on Huawei Cloud.

### **NOTE**

- The BCS instance will use the CCE cluster exclusively. Ensure that the CCE cluster is available before you deploy the BCS instance.
- When you use BCS for the first time, log in to the CCE console to authorize CCE to access you BCS resources. For details, see **Preparations**.
- You can prepare a CCE cluster in advance, and select it when you create an enhanced Hyperledger Fabric instance. Alternatively, you can customize a CCE cluster or select **Quick Config** to use the default specifications when you create an enhanced Hyperledger Fabric instance.
- When deploying a BCS instance using a CCE cluster, implement security hardening to ensure that the instance functions properly. For example, you can forbid the root user to remotely log in to the system, disable port 22 in the security group, delete sniffing/development/debugging/compilation tools, set the system session timeout duration (cannot be infinite), and disallow containers to access the management IP of OpenStack (169.254.169.254). Note that access control of 169.254.169.254 will restrict AOM from detecting ICAgent in the cluster, but the data can still be collected and reported. For more security hardening suggestions, see Node Security Configuration.
- If you deploy your instance using a new cluster, BCS automatically disallows containers to access 169.254.169.254 and deletes port 22 from the security group. If you deploy your instance using an existing cluster, implement security hardening by referring to Node Security Configuration.

# Prerequisites

Only IAM users with robust permissions can subscribe to BCS instances. For details, see **Permissions Management**.

You can create a user group, grant permissions to the user group, and then add the user to the user group. In this way, the user has the permissions of the user group.

# **Deploying a BCS Instance**

After the environment is ready, perform the following steps to purchase a BCS instance:

#### **NOTE**

If your account is in arrears, the instance web disk will be released and the purchased instances will be unavailable.

- **Step 1** Go to the page for purchasing **enhanced Hyperledger Fabric instances**.
- **Step 2** Configure basic information about the BCS instance by referring to Table 1-3.

 Table 1-3 Basic information parameters

| Parameter          | Description                                                                                                    | Example Setting           |
|--------------------|----------------------------------------------------------------------------------------------------|---------------------------|
| Billing Mode       | BCS instances are billed in pay-per-use mode.                                                                                                    | -                         |
| Region             | Select the region where the blockchain<br>infrastructure is located. You are<br>advised to select the same region as<br>the service application system.                                                                                                    | Retain the default value. |
| Enterprise Project | Select an existing enterprise project, to which the BCS instance will be added.<br>NOTE                                                                                                    | default                   |
|                    | <ul> <li>If the Enterprise Management service is<br/>not enabled, this parameter is<br/>unavailable.</li> <li>For details, see Enabling the Enterprise<br/>Project Function.</li> </ul>                                                                                               |                           |
|                    | <ul> <li>When deploying an instance in an<br/>existing CCE cluster, choose the same<br/>enterprise project as that used by the<br/>cluster to ensure instance performance.</li> </ul>                                                                                                 |                           |
| Instance Name      | An instance name can contain 4 to 24<br>characters, including letters, digits, and<br>hyphens (-). It cannot start with a<br>hyphen (-).<br><b>NOTE</b><br>Currently, the name of a created BCS<br>instance cannot be changed. You can only<br>create a new instance with a new name. | Enter <b>bcs-wh</b> .     |
| Edition            | BCS provides basic and professional<br>editions.<br><b>NOTE</b><br>Editions cannot be changed for a deployed<br>BCS instance.                                                                                                    | Select<br>Professional.   |

| Parameter                                 | Description                                                                                                    | Example Setting         |
|-------------------------------------------|----------------------------------------------------------------------------------------------------|-------------------------|
| Blockchain Type                           | A private blockchain is used only by the tenant that creates it. A consortium blockchain can be used by multiple tenants.                                                                                                    | Select <b>Private</b> . |
| Enhanced<br>Hyperledger<br>Fabric Version | BCS instance version.<br>BCS v4.x.x corresponds to Hyperledger<br>Fabric v2.2.                                                                                                    | Select <b>v2.2</b> .    |
| Consensus<br>Mechanism                    | The supported mechanisms for<br>blockchain nodes reaching consensus<br>include:<br>Raft (crash fault tolerant) and Fast<br>Byzantine fault tolerance (FBFT).<br><b>NOTE</b><br>If Raft (CFT) is selected, a basic or<br>professional edition instance has three<br>orderers by default                                                                                                    | Select <b>FBFT</b> .    |
| Resource Access<br>Initial Password       | Password of blockchain administration<br>user <b>admin</b> , ECS user <b>root</b> , or CouchDB<br>database user.<br>It will be used as such a password if<br>you do not set <b>Blockchain Mgmt</b> .<br><b>Initial Password</b> , <b>Password of Root</b><br><b>User</b> , or <b>Initial Password</b> displayed<br>when <b>NoSQL (CouchDB)</b> is selected for<br><b>Ledger Storage</b> . | -                       |
| Confirm<br>Password                       | Confirm the resource access initial password.                                                                                                    | -                       |

**Step 3** (Optional) Click **Quick Config** to allow the system to automatically purchase an instance with the specifications listed in **Table 1-4**.

| ltem                                 | Professional Edition                                                                                        | Enterprise Edition |
|--------------------------------------|----------------------------------------------------------------------------------------------------|--------------------|
| Number of ECSs                       | 1                                                                                                    | 2                  |
| ECS specifications                   | 4 vCPUs   8 GB                                                                                              | 4 vCPUs   8 GB     |
|                                      | Note: If the default specifications are sold out, other higher specifications will be purchased by default. |                    |
| High availability of the CCE cluster | Yes                                                                                                    | Yes                |
| Storage space of SFS<br>Turbo        | 1000 GB                                                                                                    | 1000 GB            |

| ltem | Professional Edition                   | Enterprise Edition |
|------|----------------------------------------|--------------------|
| EIP  | Type: Dynamic BGP; Bandwidth: 5 Mbit/s |                    |

# **Step 4** Click **Next: Configure Resources**. **Table 1-5** describes the resource parameters.

| Parameter                | Description                                                                                                    | Example Setting                                            |
|--------------------------|----------------------------------------------------------------------------------------------------|------------------------------------------------------------|
| Environment<br>Resources | Use the default environment or customize your environment resources.                                                                                                    | Select <b>Custom</b> .                                     |
| Cluster                  | <ul> <li>Cluster where the BCS instance will be deployed. You can use an existing cluster or create a new CCE cluster.</li> <li>NOTE <ul> <li>CCE clusters of v1.19 or earlier are supported.</li> <li>If the BCS instance uses Fabric v1.4, the CCE cluster must be v1.15 or earlier.</li> <li>The memory usage of instantiated containers varies depending on the chaincode language. On each peer, a Go chaincode container takes up 10 MB for running, and a Java chaincode takes up 110 MB. For example, if 100 Java chaincodes need to be instantiated, a 16 vCPUs and 32 GB CCE node is preferred.</li> </ul> </li> </ul> | Select <b>Create a</b><br>new CCE cluster.                 |
| AZ                       | Select the AZ where the ECS is located.                                                                                                    | Select <b>AZ1</b> .                                        |
| ECS<br>Specifications    | Specifications of the ECSs in the CCE cluster.                                                                                                    | Select the flavor<br>for <b>4 vCPUs   8</b><br><b>GB</b> . |
| ECS Quantity             | Enter the required ECS quantity.<br>For details, see <b>Edition Differences</b> .                                                                                                    | Enter <b>2</b> .                                           |
| High<br>Availability     | If you have high requirements on system reliability, purchase high-availability ECSs.                                                                                                    | Yes                                                        |
| VPC                      | You can create a new virtual private<br>cloud (VPC), select an existing VPC, or let<br>the system automatically create a VPC.                                                                                                    | Select<br>Automatically<br>create VPC.                     |
| Subnet                   | A subnet provides dedicated network<br>resources that are logically isolated from<br>other networks for network security.                                                                                                    | Select<br>Automatically<br>create subnet.                  |
| ECS Login<br>Method      | Either a password or key pair can be used to log in to ECSs.                                                                                                    | Select Password.                                           |

| Parameter                | Description                                                                                                    | Example Setting      |
|--------------------------|----------------------------------------------------------------------------------------------------|----------------------|
| Password of<br>Root User | Password of the root user for logging in to ECSs.                                                                                                    | -                    |
|                          | If you do not enter a password here, the previously specified resource access initial password will be used.                                                                                                    |                      |
| Confirm<br>Password      | Confirm the ECS login password of the root user.                                                                                                    | -                    |
| Use EIP of a<br>CCE Node | • If you select <b>Yes</b> , an EIP bound to the cluster will be used as the blockchain network access address. If the cluster is not bound with any EIP, bind an EIP to the cluster first.                                             | Select <b>Yes</b> .  |
|                          | <ul> <li>If you select No, a private address of<br/>the cluster will be used as the<br/>blockchain network access address.<br/>Ensure that the application can<br/>communicate with the internal<br/>network of the cluster.</li> </ul> |                      |
| Data Backup              | Whether to back up the management data and ledger data. This parameter is set to <b>Yes</b> by default.                                                                                                    |                      |
|                          | • Yes: Management data and ledger<br>data of the BCS instance will be<br>backed up in Object Storage Service<br>(OBS) and Cloud Backup and<br>Recovery (CBR). Do not perform any<br>operations on the backup data.                      |                      |
|                          | • <b>No</b> : Data backup is disabled.                                                                                                    |                      |
| EIP Billed By            | <b>Pay-per-use</b> has been selected for <b>Billing</b><br><b>Mode</b> , so EIPs can be charged by<br>bandwidth or traffic.                                                                                                    | Select<br>Bandwidth. |
| EIP Bandwidth            | Select a bandwidth as required.                                                                                                    | Set it to 5 Mbit/s.  |

# **Step 5** Click **Next: Configure Blockchain**. **Table 1-6** describes the blockchain parameters.

#### Table 1-6 Blockchain parameters

| Parameter                   | Description                                                                                | Example Setting        |
|-----------------------------|--------------------------------------------------------------------------------------------|------------------------|
| Blockchain<br>Configuration | Use the default blockchain configurations or customize your own blockchain configurations. | Select <b>Custom</b> . |

| Parameter                                              | Description                                                                                                    | Example Setting                                                             |
|--------------------------------------------------------|----------------------------------------------------------------------------------------------------|-----------------------------------------------------------------------------|
| Blockchain<br>Mgmt. Initial<br>Password                | Enter the blockchain management initial<br>password.<br>If you do not enter a password here, the<br>previously specified resource access initial<br>password will be used.                                                                                                    | -                                                                           |
| Confirm<br>Password                                    | Enter the blockchain management initial password again for confirmation.                                                                                                    | -                                                                           |
| Volume Type                                            | <b>SFS Turbo</b> provides low-latency and high-IOPS file storage.                                                                                                    | Select <b>SFS Turbo</b> .                                                   |
| Storage<br>Capacity of<br>Peer<br>Organization<br>(GB) | Stores shared distributed ledger,<br>consensus data, and other intermediate<br>data of the blockchain system.                                                                                                    | Set it to 500 GB.                                                           |
| Ledger Storage                                         | <ul> <li>File database (GoLevelDB) and NoSQL<br/>(CouchDB) are supported.</li> <li>File database (GoLevelDB): The Fabric<br/>native storage mode is used. Historical<br/>transaction data is stored in the<br/>blockchain, and status data is stored<br/>in the LevelDB.</li> <li>NoSQL (CouchDB): The CouchDB<br/>storage mode supported by the Fabric<br/>is used to store transaction data and<br/>status data. Each CouchDB database is<br/>a collection of independent<br/>documents. Each document maintains<br/>its own data and self-contained<br/>schema.</li> </ul> | Select File<br>database<br>(GoLevelDB).                                     |
| Peer<br>Organization                                   | <ul> <li>Peer organizations to be added to the BCS instance.</li> <li>If you use an existing cluster, customize the peer organization name and peer quantity. Automatically create SFS Turbo file system will be displayed in the Network Storage area.</li> <li>If you use a new CCE cluster, customize the peer organization name and peer quantity.</li> </ul>                                                                                                    | Add a peer<br>organization<br>named<br><b>organization</b> with<br>2 peers. |

| Parameter                         | Description                                                                                                    | Example Setting                                                                                                    |
|-----------------------------------|----------------------------------------------------------------------------------------------------|----------------------------------------------------------------------------------------------------|
| Channel<br>Configuration          | Channels isolate business in a consortium<br>blockchain. Business participants (some<br>or all of the organizations in a<br>consortium) are channel members. Each<br>channel can be regarded as a sub-chain<br>and corresponds to one distributed<br>ledger.                                                                                                    | By default, a<br>channel named<br><b>channel</b> has been<br>created, and the<br>peer organization<br>you just specified<br>has been added<br>to the channel. |
| Orderer<br>Quantity               | Number of nodes that order transactions<br>into blocks in the blockchain network.<br>When the consensus mechanism is Raft<br>(CFT), the number of orderers is 3.                                                                                                    | Enter <b>3</b> .                                                                                                    |
| Security<br>Mechanism             | Encryption algorithm used to ensure data security. ECDSA and OSCCA-published cryptographic algorithms are supported.                                                                                                    | Select <b>ECDSA</b> .                                                                                                    |
| Configure Block<br>Generation     | <ul> <li>The configuration of block generation includes the block generation interval, maximum number of transactions in a block, and maximum size of a block. A new block is generated at the specified interval or when the transaction quantity or size of a block reaches the threshold.</li> <li>Configure these parameters based on the transaction frequency and service volume.</li> <li>Select Yes or No as required.</li> <li>Yes: Set the block generation interval, transaction quantity per block, and block size as required.</li> <li>No: You do not need to set</li> </ul> | Select <b>No</b> .                                                                                                    |
|                                   | • No: You do not need to set<br>parameters. By default, the block<br>generation interval is 2 seconds, the<br>number of transactions per block is<br>500, and the block size is 2 MB.                                                                                                    |                                                                                                    |
| Enable Support<br>for RESTful API | If you need to use RESTful APIs to invoke<br>chaincodes, select <b>Yes</b> .<br><b>NOTE</b><br>This function is under OBT.                                                                                                    | Select <b>No</b> .                                                                                                    |

# Step 6 Click Next: Confirm.

**Step 7** Confirm the configurations, confirm that you have read and agree to the agreement, and click **Pay Now**.

Wait for several minutes. After a message is displayed indicating successful installation, check the status of the instance. If it is **Normal**, the deployment is completed.

#### Figure 1-3 Instance status

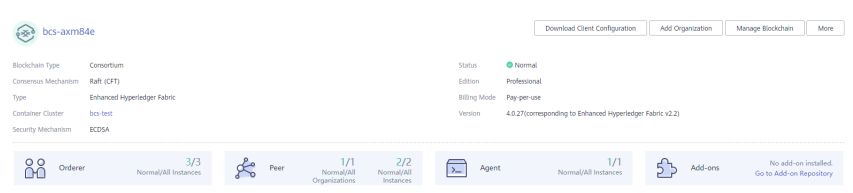

----End

# Subsequent Operations (Optional)

View the operation records of creating, deleting, and upgrading instances, adding organizations, expanding peers, creating channels, and adding peers to channels. In the left part of the window, you can filter records by status, including **In progress**, **Upgrading**, **Deleting**, **Finished**, and **Failed**. The figure is for reference only.

#### Figure 1-4 Operation records

| Task Details                                    |                         |                      |                  |                                               |                        |                                                        |                       |
|-------------------------------------------------|-------------------------|----------------------|------------------|-----------------------------------------------|------------------------|--------------------------------------------------------|-----------------------|
| Operation Status A                              | Last 3 days Last        | 1 day                | Last 12 hou      | irs Las                                       | st 1 hour              | Enter a recourse pama                                  |                       |
| All     Finished                                | Resource Nmae           | Resourc              | Operati          | Operation                                     | Cluster                | Created JF                                             | Operation             |
| <ul> <li>In progress</li> <li>Failed</li> </ul> | ✓ wyw-test     ✓ bcs-xg | BCS Inst<br>BCS Inst | Add No<br>Create | <ul> <li>Finished</li> <li>Sailed</li> </ul>  | bcs330-z3<br>bcs-s0051 | Mar 15, 2021 20:51:28 GMT<br>Mar 15, 2021 19:11:33 GMT | View Details Delete   |
|                                                 | ✓ □ wyw-test            | BCS Inst             | Add No           | Finished                                      | bcs330-z3              | Mar 15, 2021 18:36:27 GMT                              | View Details   Delete |
|                                                 | wyw-test     bcs-xag    | BCS Inst             | Add No           | <ul> <li>In prog</li> <li>Finished</li> </ul> | bcs330-z3              | Mar 15, 2021 11:24:37 GMT                              | View Details   Delete |
|                                                 | ✓ wyw-test              | BCS Inst             | Add Org          | Finished                                      | bcs330-z3              | Mar 15, 2021 09:36:07 GMT                              | View Details   Delete |

The system stores records of the latest three days.

**Step 1** Log in to the BCS console. In the navigation pane, click **Instance Management**.

#### Step 2 Click Task Details.

Search records by the resource name. You can also view details or delete records.

#### ----End

You can configure an anti-affinity label for the cluster node where the BCS instance is deployed. This label can be used to isolate the instance from other applications in the same cluster to ensure normal running of the system.

- **Step 1** Log in to the CCE console.
- **Step 2** On the **Clusters** page, click a target cluster.
- Step 3 On the Nodes tab page, click a node, and click Manage Labels and Taints.

Step 4 In the Batch Operation area, click Add Operation, and select Add/Update from the drop-down box. Set Key to nodeScope and Value to userApplication for the label to be added.

#### Manage Labels and Taints

#### Batch Operation

| Add Operation  Node Data                                            | eration<br>a                                             |                                              |                           |  |
|---------------------------------------------------------------------|----------------------------------------------------------|----------------------------------------------|---------------------------|--|
| Node Data                                                           | a                                                        | + Add Operation                              |                           |  |
|                                                                     | paratian will be performed on the following data: Phow   | Node Data                                    |                           |  |
| The batch operation will be performed on the following data: Show 🔻 | peration will be performed on the following data. Show 🔻 | The batch operation will be performed on the | ne following data: Show 🔻 |  |

- Step 5 Click OK.
- **Step 6** After the label is added, click **Manage Labels and Taints** again. In the **Node Data** area, click **Show** to view the added labels.

----End

# **1.4 Instance Management**

# 1.4.1 Basic Operations

You can view the running statuses of your enhanced Hyperledger Fabric instances and perform operations on them.

# Procedure

- **Step 1** Log in to the BCS console.
- **Step 2** In the navigation pane, click **Instance Management**. You can view the overall running status of your instances. For details about the parameters, see **Table 1-7**.

Figure 1-5 Viewing an enhanced Hyperledger Fabric instance

| api-auto-te         | st                                        |                  |                                    |                                |       | Down                                                                | oad Client Configuration    | Add Organization | Manage Blockchain       | More 🔻                      |
|---------------------|-------------------------------------------|------------------|------------------------------------|--------------------------------|-------|---------------------------------------------------------------------|-----------------------------|------------------|-------------------------|-----------------------------|
| Blockchain Type     | Private                                   |                  |                                    |                                |       | Status                                                              | Normal                      |                  |                         |                             |
| Consensus Mechanism | Raft (CFT)                                |                  |                                    |                                |       | Edition                                                             | Professional                |                  |                         |                             |
| Туре                | Enhanced Hyperledger Fabric               |                  |                                    |                                |       | Billing Mode Pay-per-Use Created on Aug 19, 2022 17:07:28 GMT+08:00 |                             |                  |                         |                             |
| Created             | Aug 19, 2022 17:07:28 GMT+08:00           |                  |                                    |                                |       | Container Cluster                                                   | cluster-bcs-oebj            |                  |                         |                             |
| Version             | 4.0.30(corresponding to Enhanced Hyperled | ger Fabric v2.2) |                                    |                                |       | Security Mechanic                                                   | m ECDSA                     |                  |                         |                             |
| Orderer             | 3/3<br>Normal/All Instances               | Feer Peer        | 1/1<br>Normal/All<br>Organizations | 1/1<br>Normal/All<br>Instances | Agent |                                                                     | 1/1<br>Normal/All Instances | Add-ons          | No add⊶<br>Go to Add-or | on installed.<br>Repository |

| Parameter              | Description                                                                                                    |
|------------------------|----------------------------------------------------------------------------------------------------|
| Blockchain<br>Type     | Type of the blockchain, that is, <b>Consortium</b> or <b>Private</b> .                                                                                                    |
| Consensus<br>Mechanism | Consensus mechanism used by the instance, for example, <b>Raft</b> (CFT).                                                                                                    |
|                        | The following consensus mechanisms are supported:                                                                                                    |
|                        | • <b>FBFT</b> : The fast Byzantine fault tolerance (FBFT) algorithm. It requires 4 to 10 orderers for transaction ordering and tolerates faults at a maximum of (N – 1)/3 orderers, where N indicates the total number of orderers. It supports Fabric v2.2.        |
|                        | • <b>Raft (CFT)</b> : A CFT ordering instance that tolerates faults at a maximum of (N – 1)/2 orderers, where N indicates the total number of orderers. It supports Fabric v2.2.                                                                                    |
| Туре                   | Type of the instance, which is <b>Enhanced Hyperledger Fabric</b> .                                                                                                    |
| Created                | Time when the BCS instance was created, for example, <b>Dec 10, 2022 20:30:21 GMT+08:00</b> .                                                                                                    |
| Container<br>Cluster   | The cluster where the BCS instance is deployed.                                                                                                    |
| Security<br>Mechanism  | Encryption algorithm used to ensure data security.                                                                                                    |
| Status                 | Status of the BCS instance, which can be <b>Unknown</b> , <b>Normal</b> ,<br><b>Abnormal</b> , <b>Creating</b> , <b>Upgrading</b> , <b>Adding peers</b> , <b>EIP abnormal</b> ,<br><b>Deleting</b> , <b>Frozen</b> , <b>Hibernated</b> , or <b>Cluster frozen</b> . |
| Edition                | There are basic professional editions.                                                                                                    |
| Billing Mode           | Billing mode of the BCS instance, that is, <b>Pay-per-use</b> .                                                                                                    |
|                        | • <b>Pay-per-use</b> : The creation time is displayed. For example: <b>Pay-per-use Created on Aug 10, 2020 20:30:21</b> .                                                                                                    |
| Version                | BCS instance version.                                                                                                    |
| Orderer                | Numbers of normal and abnormal orderer organizations.                                                                                                    |
| Peer                   | Numbers of peer organizations and instances.                                                                                                    |
| Agent Peer             | Numbers of normal and abnormal agent organizations.                                                                                                    |
| Add-ons                | Number of add-ons. For example, <b>1/2</b> indicates that the total number of instances is 2 and 1 instance is normal.                                                                                                    |

# Table 1-7 Parameters

# **Step 3** On the **Instance Management** page, you can perform operations listed in **Table** 1-8.

| Categor<br>y               | Operation                                    | Description                                                                                                    |
|----------------------------|----------------------------------------------|----------------------------------------------------------------------------------------------------|
| Organiz<br>ation<br>manage | Adding an<br>organizatio<br>n                | <ol> <li>On an instance card, click Add Organization.<br/>Specify the organization name, network storage<br/>instance, and peer quantity.</li> </ol>                                                                                                    |
| ment                       |                                              | 2. Click Next.                                                                                                    |
|                            |                                              | NOTE                                                                                                    |
|                            |                                              | <ul> <li>Do not perform operations on the instance when adding<br/>an organization.</li> </ul>                                                                                                    |
|                            |                                              | <ul> <li>The Price is an hourly price for a pay-per-use instance<br/>after the change.</li> </ul>                                                                                                    |
|                            |                                              | <ul> <li>After you add an organization to an existing channel,<br/>update the endorsement policy of the channel before<br/>instantiating the chaincode. Otherwise, the instantiation<br/>may fail due to a certificate verification failure.</li> </ul>                                                                                                    |
|                            |                                              | <ul> <li>After organization addition, the price will change. Pay<br/>attention to the notes on the upper part of the page and<br/>the price at the bottom.</li> </ul>                                                                                                    |
| Instance<br>manage<br>ment | Downloadi<br>ng client<br>configurati<br>ons | Before developing an application, download the SDK<br>configurations and application certificates for accessing<br>the blockchain network. On the <b>Instance</b><br><b>Management</b> page, click <b>Download Client</b><br><b>Configuration</b> and select configuration files to<br>download, including the SDK configuration file, orderer<br>certificate, and peer certificates. For details, see<br><b>Downloading SDK Configurations and Certificates</b> . |
|                            | Managing<br>the<br>blockchain                | This operation is available only after an EIP is bound.<br>On an instance card, click <b>Manage Blockchain</b> to view,<br>install, instantiate, upgrade, and delete chaincodes.                                                                                                    |

# Table 1-8 Operations

| Categor<br>y | Operation                  | Description                                                                                                    |
|--------------|----------------------------|----------------------------------------------------------------------------------------------------|
|              | Upgrading<br>the version   | A BCS instance can be upgraded to the latest version if <b>Upgradable</b> is displayed in the upper left corner of the instance card. The operations are as follows:                                                                                                    |
|              |                            | 1. Log in to the BCS console.                                                                                                    |
|              |                            | <ol> <li>In the navigation pane, click Instance<br/>Management.</li> </ol>                                                                                                    |
|              |                            | 3. Choose <b>More &gt; Upgrade</b> on an instance card.                                                                                                    |
|              |                            | <ol> <li>View the current instance version or upgrade the<br/>BCS instance to the latest version.</li> </ol>                                                                                                    |
|              |                            | NOTE                                                                                                    |
|              |                            | <ul> <li>Before upgrading your consortium blockchain instance,<br/>reach an agreement with other members to eliminate<br/>effects on their instances.</li> </ul>                                                                                                    |
|              |                            | <ul> <li>Do not initiate version upgrade when the chaincode is<br/>being installed or instantiated.</li> </ul>                                                                                                    |
|              |                            | <ul> <li>You can upgrade a BCS instance from the version<br/>corresponding to Hyperledger Fabric v1.4 to the version<br/>corresponding to Hyperledger Fabric v2.2. If one member<br/>in a consortium blockchain has upgraded, all consortium<br/>members must also upgrade to the same version.<br/>Otherwise, transactions will fail.</li> </ul> |
|              |                            | <ul> <li>BCS v3.x.x corresponds to Hyperledger Fabric v1.4.0.</li> </ul>                                                                                                    |
|              |                            | <ul> <li>BCS v4.x.x corresponds to Hyperledger Fabric v2.2.</li> </ul>                                                                                                    |
|              |                            | • You can only upgrade an instance from an earlier version to a later version. Rollback is supported only if the upgrade fails.                                                                                                    |
|              | Rolling<br>back<br>upgrade | If the version fails to be updated, you can roll back the upgrade. The operations are as follows:                                                                                                    |
|              |                            | 1. Log in to the BCS console.                                                                                                    |
|              |                            | <ol> <li>In the navigation pane, click Instance<br/>Management.</li> </ol>                                                                                                    |
|              |                            | <ol> <li>Choose More &gt; Roll Back Version on an instance<br/>card.</li> </ol>                                                                                                    |
|              |                            | <ol> <li>During the rollback, the instance status is<br/>Upgrading. After the rollback is completed, the<br/>instance status is Normal.</li> </ol>                                                                                                    |
|              |                            | <b>NOTE</b><br>Instances failed the upgrade can be upgraded again after the rollback.                                                                                                    |

| Categor<br>y | Operation                                                     | Description                                                                                                    |
|--------------|---------------------------------------------------------------|----------------------------------------------------------------------------------------------------|
|              | Resetting<br>the<br>manageme<br>nt<br>password                | Choose <b>More</b> > <b>Reset Management Password</b> on an<br>instance card. By default, resetting this password will<br>also reset the passwords for logging in to the<br>Blockchain Management console and Trusted<br>Computing Platform. If you do not want to reset these<br>passwords together, change the passwords on the<br>Blockchain Management console or Trusted Computing<br>Platform separately.                                                     |
|              | Changing<br>the<br>blockchain<br>network<br>access<br>address | Choose <b>More &gt; Change Access Address</b> on an instance card, select a new address, and click <b>OK</b> .                                                                                                    |
|              | Hibernating                                                   | Choose <b>More</b> > <b>Hibernate</b> on an instance card, and<br>click <b>OK</b> .<br><b>NOTE</b><br>Only instances in the <b>Normal</b> state can be hibernated.                                                                                                    |
|              | Waking                                                        | Choose <b>More &gt; Wake</b> , and click <b>OK</b> .<br><b>NOTE</b><br>Only instances in the <b>Hibernated</b> state can be woken.                                                                                                    |
|              | Deleting                                                      | <ul> <li>Choose More &gt; Delete.</li> <li>NOTE Data, chaincodes, and applications on the blockchain nodes cannot be restored. Exercise caution. <ul> <li>If you delete the CCE cluster, the SFS file system used by the instance will also be deleted, and the blockchain data cannot be restored.</li> <li>If you delete the SFS file system used by the instance, the blockchain data cannot be restored, but the CCE cluster still exists.</li> </ul></li></ul> |

**Step 4** Click an instance name to view the instance details.

• Viewing instance basic information

On the **Basic Information** tab page, view the instance details, agent peers, orderers, peers, CPU usage, and physical memory usage.

• Monitoring data

On the **Monitoring** tab page, view monitoring data about the instances. For details about how to view monitoring information, see **Viewing Monitoring Data and Logs**.

• Viewing logs

On the **Logs** tab, view the logs of the organization instances and add-on instances.

For details about how to view log information, see Viewing Monitoring Data and Logs.

• Downloading certificates

In the **Blockchain Organizations** area on the **Basic Information** tab page, click  $\bigcirc$  to download the certificates.

### Figure 1-6 Downloading certificates

| Agent Peer               |        | O O bank-union-demo-orderer |        | o democ<br>Peer | Add Peer                           |
|--------------------------|--------|-----------------------------|--------|-----------------|------------------------------------|
| Status                   | Normal | Status                      | Normal | Status          | Download Administrator Certificate |
| Instances (Normal/Total) | 1/1    | Instances (Normal/Total)    | 3/3    | Instances (N    | Download User Certificate          |

# **NOTE**

You can click **Download Client Configuration** on an instance card to download the SDK and certificates. For details, see **Downloading SDK Configurations and Certificates**.

• Adding peers

In the **Blockchain Organizations** area on the **Basic Information** tab page, click  $\bigcirc$ , and click **Add Peer**. Specify the peer quantity, confirm the configurations, and click **Submit**.

### **NOTE**

- Do not perform operations on the instance when adding peers.
- The **Price** is an hourly price for a pay-per-use instance after the change.
- Each organization supports a maximum of 2 peers in a basic or professional edition instance. No more peers can be added after the number of peers has reached the maximum allowed limit.

#### ----End

# 1.4.2 Changing Access Address

You can update the access address of an instance by IP or domain name.

# **Changing Address By IP**

- **Step 1** Log in to the BCS console.
- Step 2 On the Instance Management page, click the Enhanced Hyperledger Fabric tab.
- Step 3 Choose More > Change Access Address on the card of a BCS instance.
- **Step 4** Set **Updated By** to **IP** and specify whether to **Customize New Address**. If you keep the default setting (**No**), select a new address, and click **OK**.

#### **NOTE**

If you set **Customize New Address** to **Yes**, use a valid private network address of the cluster or a valid EIP bound to the cluster. If there is a blockchain network failure, check and modify the IP address.

| Change Access Address |                |          |           |  |
|-----------------------|----------------|----------|-----------|--|
| Current Address       |                |          |           |  |
| Updated By            | IP Domain name |          |           |  |
| Customize New Address | Yes No         |          |           |  |
|                       | Peer Name      | Peer EIP | Bandwidth |  |
| Select New Address    | 2              | Q        | 5 Mbit/s  |  |
|                       | OK Cancel      |          |           |  |

----End

# **Changing Address By Domain Name**

Prerequisites: You have registered a domain name with the domain name registrar.

- **Step 1** Log in to the Domain Name Service (DNS) console.
- Step 2 On the Public Zones page, click Create Public Zone, enter the Domain Name registered with the domain name registrar. For details, see Creating a Public Zone.
- Step 3 In the zone list on the Public Zones page, click a domain name to display the Record Sets page. Perform the following steps to configure the record set for the domain name. For details, see How Do I Add Record Sets to Subdomains?

#### **NOTE**

- In DNS, a record set is a collection of resource records that belong to the same domain name to define DNS record types and values.
- Add a prefix to the domain name in the **Name** field on the **Add Record Set** page. The prefix and the public domain name correspond to a BCS instance.
- Step 4 Click Add Record Set.
- Step 5 Specify the Name. Enter the access address of the BCS instance in the Value field.

#### **NOTE**

To obtain the address, go to the BCS console, on the **Instance Management** page, choose **More > Change Access Address** on a BCS instance card, then record the **Current Address**.

#### **Change Access Address**

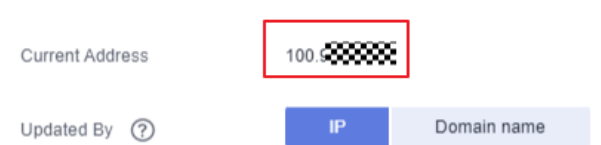

| bbA | Record | Set |
|-----|--------|-----|
| Auu | Record | 001 |

| Name          |                                                                                                    |                                                      | i                   | .com. (?)     |   |
|---------------|----------------------------------------------------------------------------------------------------|------------------------------------------------------|---------------------|---------------|---|
| <b>⊹</b> Туре | A - Map domains to IPv4 addresse                                                                                       | s                                                    |                     | •             |   |
| ★ Line        | Default                                                                                                    |                                                      |                     | •             | ? |
| ★ TTL(s)      | 300 5 min                                                                                                    | 1 h                                                  | 12 h                | 1 day         | ? |
| * Value       | Example:<br>19 <b>95</b>                                                                                               |                                                      |                     |               |   |
|               |                                                                                                    |                                                      |                     |               | ? |
|               |                                                                                                    |                                                      |                     | ĥ             |   |
| Weight        | 1                                                                                                    |                                                      |                     |               | ? |
| Tag           | It is recommended that you use TMS'<br>different cloud resources. View prede<br>To add a tag, enter a tag key and a ta | 's predefined tag<br>fined tags C<br>ig value below. | function to add the | e same tag to |   |
|               |                                                                                                    |                                                      |                     |               |   |
|               |                                                                                                    |                                                      |                     |               |   |
|               | Enter a tag key                                                                                                    | Enter a tag v                                        | value.              | Add           |   |
|               | 10 tags available for addition.                                                                                        |                                                      |                     |               |   |
| Description   |                                                                                                    |                                                      |                     |               |   |
|               |                                                                                                    |                                                      |                     | ĥ             |   |
|               |                                                                                                    |                                                      |                     | 0/055         |   |

- **Step 6** After the domain name resolution is complete, go to the BCS console.
- **Step 7** Choose **More > Change Access Address** on the card of a BCS instance.
- Step 8 Set Updated By to Domain name, enter a domain name, and click OK.

| Change Access Address |    |             |                           |  |
|-----------------------|----|-------------|---------------------------|--|
| Current Address       |    |             |                           |  |
| Updated By            | IP | Domain name | user1.bcs.huaweicloud.com |  |
|                       |    | ОК          | Cancel                    |  |
|                       |    |             |                           |  |

----End

# 1.4.3 O&M Center

# 1.4.3.1 Viewing Monitoring Data and Logs

BCS provides O&M monitoring capabilities. Technical support engineers can view the monitoring data and logs on the BCS console.

# **Viewing Monitoring Data**

- **Step 1** Log in to the BCS console.
- **Step 2** In the navigation pane, click **Instance Management** to view the basic information of a BCS instance, including the blockchain type, consensus mechanism, status, and creation time.

**Step 3** On an instance card, click the instance name.

- **Step 4** Click the **Monitoring** tab to view the service monitoring and instance monitoring data.
  - Service monitoring allows you to view the CPU usage, physical memory usage, network traffic, TPS, and disk usage of the service.

**NOTE** 

TPS of invitee instances is not displayed.

• Instance monitoring allows you to view the organization instance information, including the CPU usage, disk read rate, disk write rate, physical memory usage, uplink rate, and downlink rate.

You can click **View Metrics** to view the data of the last 15 minutes. You can also click **More** to view more monitoring data.

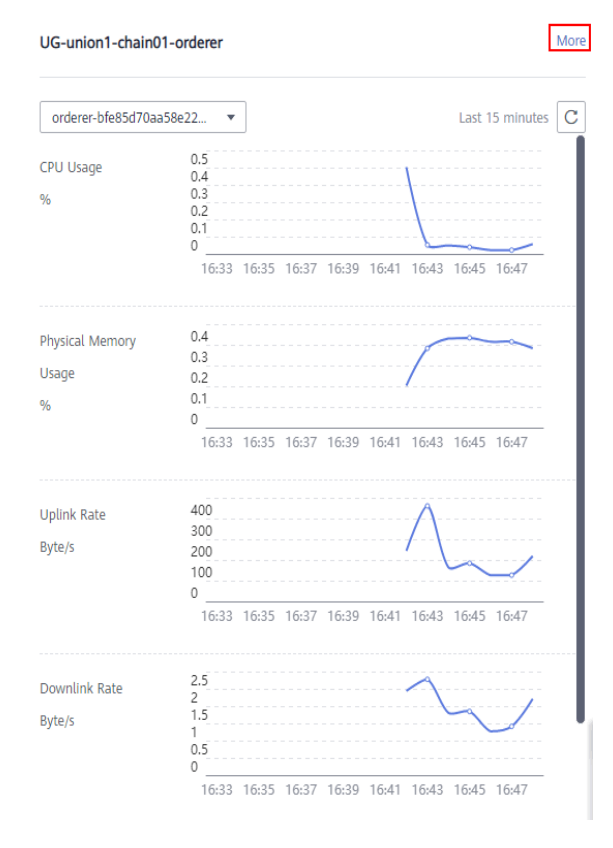

# Figure 1-7 Viewing more monitoring data

----End

# Viewing Logs

- **Step 1** Log in to the BCS console.
- **Step 2** In the navigation pane, click **Instance Management** to view the basic information of a BCS instance, including the blockchain type, consensus mechanism, status, and creation time.
- **Step 3** On an instance card, click the instance name.

**Step 4** Click the **Logs** tab. By default, log data in the last 5 minutes is displayed, including the log file name, creation time, and log content.

To view more logs or export logs, go to the AOM console.

#### Figure 1-8 Viewing logs

| Basic Information Monitorin         | g Logs                           |                                |                       |                                                                                                    |
|-------------------------------------|----------------------------------|--------------------------------|-----------------------|----------------------------------------------------------------------------------------------------|
| To view more logs or export logs, s | go to the Application Operations | Management (AOM) console .     |                       |                                                                                                    |
| Organization Instances              | Add-on Instances                 | organization -                 | peer-5e063bcb4c441d2a | •                                                                                                    |
| File Name                           |                                  | Generated                      |                       | Content                                                                                                    |
| /var/log/bass-service/peer/peer-    | 5e053bcb4c441d2a9d41e6b          | Nov 16, 2022 15:23:49 GMT+08:1 | 00                    | 2022-11-16 15:23:49.798 CST [ledgermgmt] CreateLedger -> INFO 06f Creating ledger [channel] with genesis block |

----End

# 1.4.3.2 Viewing Alarms

BCS provides O&M monitoring capabilities. Technical support can view alarms generated in BCS and CCE. Table 1-9 lists common alarms.

#### **NOTE**

Perform preliminary checks based on the following table. If the alarm persists, contact technical support.

If an alarm is generated in CCE, and BCS instances are running properly, refer to **Cloud Container Engine FAQs**.

| Table 1-9 Common alar | ms for BCS |
|-----------------------|------------|
|-----------------------|------------|

| Alarm<br>Name         | Ala<br>rm<br>So<br>urc<br>e | Solution                                                                                                    |
|-----------------------|-----------------------------|----------------------------------------------------------------------------------------------------|
| PeerConnect<br>Failed | BC<br>S                     | <ul> <li>Peers fail to connect to orderers. Possible causes include:</li> <li>The network may have fluctuated.</li> <li>The orderer is abnormal.</li> <li>If the network fluctuates, the alarm will be automatically cleared within a few minutes.</li> <li>If the alarm persists and is not cleared after a few minutes, the peer may have been disconnected from the orderer. In this case, perform the following steps:</li> <li>Log in to the BCS console, click Instance Management in the navigation pane, and click an instance to go to the instance details page.</li> <li>On the BCS instance details page, click the Monitoring tab and then the Active tab. Record the value of name in the Resource Name column.</li> <li>Figure 1-9 Checking name of the failed peer</li> </ul> |
|                       |                             | <ul> <li>3. Log in to all nodes (bound with EIPs) in the CCE cluster where the instance is deployed and run the docker ps   grep name command (as shown in the following figure). The container whose name starts with k8s_peer (or k8s_orderer for an orderer) is the container for which the alarm is generated. The container ID is at the start of the section.</li> <li>Figure 1-10 Viewing the command output <pre></pre></li></ul>                                                                                                    |

| Alarm<br>Name | Ala<br>rm<br>So<br>urc<br>e | Solution                                                                                                    |
|---------------|-----------------------------|----------------------------------------------------------------------------------------------------|
|               |                             | <ol> <li>If the fault persists, go to Log &gt; Log Files on the AOM console. Download the log files of the peer and orderer on the cluster for which the alarm is generated, and send the log files to technical support.</li> </ol> |

| Alarm<br>Name         | Ala<br>rm<br>So<br>urc<br>e | Solution                                                                                                    |
|-----------------------|-----------------------------|----------------------------------------------------------------------------------------------------|
| PeerWriteDB<br>Failed | BC<br>S                     | <ul> <li>A peer fails to access database files. Possible causes include:</li> <li>The status database file is damaged or lost.</li> <li>The storage service mounted to the status database is deleted.</li> <li>To rectify this fault, perform the following steps:</li> <li>Log in to the BCS console, click Instance Management in the navigation pane, and click an instance to go to the instance details page.</li> <li>Click the value next to Cluster to go to the CCE console, and click the target cluster. On the Storage page, check whether the PVC bound to the peer exists and is normal.</li> <li>If it does not exist or is abnormal, create a PVC and bind it to the BCS instance.</li> <li>If it exists, perform the following steps.</li> <li>On the BCS instance details page, click the Monitoring tab and then the Active tab. Record the value of name in the Resource Name column.</li> <li>Figure 1-11 Checking name of the peer that failed to access the database</li> </ul> |
|                       |                             | <ul> <li>clusterName=ic</li></ul>                                                                                                    |

| Alarm<br>Name | Ala<br>rm<br>So<br>urc<br>e | Solution                                                                                                    |
|---------------|-----------------------------|----------------------------------------------------------------------------------------------------|
|               |                             | Figure 1-12 Viewing the command output                                                                                                    |
|               |                             | Up         17 minutes         265 per j           70:1.4487-b68f-1112deb2682a_0         K8s per j         default_7662b2fe-           70:1.4487-b68f-1112deb2682a_0         //pause         17 minutes ago           Up         17 minutes         k8s per j           0c1-4487-b68f-1112deb2682a_0         k8s per j         //pause           0c1-4487-b68f-1112deb2682a_0         k8s per j                                                                                                    |
|               |                             | NOTE<br>For details about how to log in to a node in a CCE cluster, see<br>Viewing O&M Logs on a Backend VM.                                                                                                    |
|               |                             | <ol><li>Run the docker exec -it container id /bin/bash<br/>command to enter the container.</li></ol>                                                                                                    |
|               |                             | 8. Run the <b>find / -name production</b> command to go to the found path, as shown in the following figure.                                                                                                    |
|               |                             | Figure 1-13 Viewing the path                                                                                                    |
|               |                             | <pre>IssemBox Control (Control (Control</pre>   |
|               |                             | rind / var/llb/par/mesh.dk/2.db/25.5 °F Fereisiss André<br>Find / var/llb/par/mesh.dk/2.db/25.5 °F Fereisiss André<br>Find / var/llb/par/mesh.dk/2.db/25.5 °F Fereisiss André<br>Find / var/llb/par/mesh.dk/25.db/25.5 °F Fereisiss André<br>Find / var/llb/par/mesh.dk/25.db/25.db/25.fb/25.fb/25 |
|               |                             | Check whether the <b>CURRENT</b> , <b>LOG</b> , and<br><b>MANIFEST-000****</b> files exist in the <b>ledgersData/</b><br><b>stateLeveldb/</b> directory. If these files do not exist, run<br>the <b>docker restart</b> <i>Container ID</i> command to restart<br>the peer container.                                                                                                    |
|               |                             | <ol> <li>If the fault persists, go to Log &gt; Log Files on the AOM console. Download the log files of the peer and orderer on the cluster for which the alarm is generated, and send the log files to technical support.</li> </ol>                                                                                                    |

| Ala Solution<br>rm<br>So<br>urc<br>e                                                                                                    |
|----------------------------------------------------------------------------------------------------|
| <ul> <li>BC S</li> <li>BC The peer disk space is insufficient and needs to be expanded. Perform the following steps to expand the disk space:</li> <li>1. Log in to the BCS console, click Instance Management in the navigation pane, and click an instance to go to the instance details page.</li> <li>2. Click the Monitoring tab and then the Active tab. Record the value of uid in the Resource Name column.</li> <li>Figure 1-14 Checking uid</li> </ul>                                                                                                    |
| <ul> <li>clusterName=ice clusterName=ice clusterID=c1::::::::::::::::::::::::::::::::::::</li></ul>                                                                                                    |
| Figure 1-15 Viewing the command outputImage: Image: Imag |
| For example, if the<br>b738403d592c78f5<br>ult_b28328a1-8d70<br>corresponding peer<br>b738403d592c78f5<br>NOTE<br>For details about how<br>Viewing O&M Logs<br>4. On the BCS instance<br>Basic Information<br>Details next to Net                                                                                                    |

| Alarm<br>Name | Ala<br>rm<br>So<br>urc<br>e | Solution                                                                                                    |
|---------------|-----------------------------|----------------------------------------------------------------------------------------------------|
|               |                             | <ol> <li>Log in to the CCE console, click Clusters, and select a<br/>target cluster. On the cluster details page, click<br/>Storage.</li> </ol>            |
|               |                             | <ol> <li>On the PersistentVolumeClaims (PVCs) tab page,<br/>choose More &gt; Scale-out in the Operation column<br/>containing the recorded PVC.</li> </ol> |

| Alarm<br>Name                             | Ala<br>rm<br>So<br>urc<br>e | Solution                                                                                                    |
|-------------------------------------------|-----------------------------|----------------------------------------------------------------------------------------------------|
| OrdererNode<br>DiskAvailabl<br>eNotEnough | urc<br>e<br>BC<br>S         | <ul> <li>The orderer disk space is insufficient and needs to be expanded. Perform the following steps to expand the disk space:         <ul> <li>Log in to the BCS console, click Instance Management in the navigation pane, and click an instance to go to the instance details page.</li> <li>Click the Monitoring tab and then the Active tab. Record the value of uid in the Resource Name column.</li> <li>Figure 1-16 Checking uid of the orderer</li> <li></li></ul></li></ul> |
|                                           |                             | <ul> <li>Viewing O&amp;M Logs on a Backend VM.</li> <li>4. On the BCS instance details page, click More on the Basic Information tab page and then click View Details next to Network Storage to obtain PVC Name.</li> </ul>                                                                                                    |
| Alarm<br>Name        | Ala<br>rm<br>So<br>urc<br>e | Solution                                                                                                    |  |
|----------------------|-----------------------------|----------------------------------------------------------------------------------------------------|--|
|                      |                             | <ol> <li>Log in to the CCE console, click Clusters, and select a target cluster. On the cluster details page, click Storage.</li> <li>On the PersistentVolumeClaims (PVCs) tab page, choose More &gt; Scale-out in the Operation column containing the recorded PVC.</li> </ol>                                                                                                    |  |
| FailedPullIm<br>age  | CC<br>E                     | The image address is incorrect. For example, the image<br>address configured in the add-on at some sites is incorrect,<br>or the permission configured for the image repository is<br>incorrect.<br>If a large number of images are pulled concurrently, some<br>images may fail to be pulled. If the images can be pulled<br>successfully after retry, the alarm is cleared.                                                                                                    |  |
| BackOffPullI<br>mage | CC<br>E                     | The image address is incorrect. For example, the image<br>address configured in the add-on at some sites is incorrect,<br>or the permission configured for the image repository is<br>incorrect. If the images can be pulled successfully after<br>retry, the alarm is cleared.                                                                                                    |  |
| FailedCreate         | CC<br>E                     | <ul> <li>retry, the alarm is cleared.</li> <li>Check the pod status of baas-agent, peer, and orderer.</li> <li>Do as follows:</li> <li>1. Check whether the pod scheduling policy is correct.</li> <li>Log in to the CCE console, click Clusters, and select a target cluster to view its details. Choose Workloads &gt; Deployments or StatefulSets in the navigation pane, click the workload name to go to the workload details page, and check CPU requests and memory requests on the Pods tab.</li> <li>2. Check whether the node resources are sufficient.</li> <li>Log in to the CCE console, click Clusters, and select a target cluster to view its details. Click Nodes in the navigation pane on the left. On the Nodes tab page, check CPU requests and memory requests</li> </ul> |  |

| Alarm<br>Name | Ala<br>rm<br>So<br>urc<br>e | Solution                                                                                                    |
|---------------|-----------------------------|----------------------------------------------------------------------------------------------------|
| BackOffStart  | CC                          | Check the pod status of baas-agent, peer, and orderer.                                                                                                    |
|               | E                           | Do as follows:                                                                                                    |
|               |                             | <ol> <li>Check whether the pod scheduling policy is correct.<br/>Log in to the CCE console, click <b>Clusters</b>, and select a<br/>target cluster to view its details. Choose <b>Workloads</b> &gt;<br/><b>Deployments</b> or <b>StatefulSets</b> in the navigation pane,<br/>click the workload name to go to the workload details<br/>page, and check CPU requests and memory requests on<br/>the <b>Pods</b> tab.</li> </ol> |
|               |                             | 2. Check whether the node resources are sufficient.<br>Log in to the CCE console, click <b>Clusters</b> , and select a<br>target cluster to view its details. Click <b>Nodes</b> in the<br>navigation pane on the left. On the <b>Nodes</b> tab page,<br>check CPU requests and memory requests.                                                                                                    |
| Unhealthy     | сс                          | Check the pod status of baas-agent, peer, and orderer.                                                                                                    |
|               | E                           | Do as follows:                                                                                                    |
|               |                             | Log in to the CCE console, click <b>Clusters</b> , and select a target cluster to view its details. Choose <b>Workloads</b> > <b>Deployments</b> or <b>StatefulSets</b> in the navigation pane, and check the health check details on the <b>Containers</b> tab.                                                                                                    |

| Alarm<br>Name        | Ala<br>rm<br>So<br>urc<br>e | Solution                                                                                                    |
|----------------------|-----------------------------|----------------------------------------------------------------------------------------------------|
| FailedSchedu<br>ling | CC<br>E                     | Check the pod status of baas-agent, peer, and orderer.<br>Do as follows:                                                                                                    |
|                      |                             | <ol> <li>Check whether the node resources are sufficient. Log in<br/>to the CCE console, click <b>Clusters</b>, and select a target<br/>cluster to view its details. Click <b>Nodes</b> in the navigation<br/>pane on the left. On the <b>Nodes</b> tab page, check CPU<br/>requests and memory requests.</li> </ol>                                                                                                    |
|                      |                             | <ol> <li>Check whether the pod scheduling policy is correct. Log<br/>in to the CCE console, click <b>Clusters</b>, and select a target<br/>cluster to view its details. Choose <b>Workloads</b> &gt;<br/><b>Deployments</b> or <b>StatefulSets</b> in the navigation pane,<br/>click the workload name to go to the workload details<br/>page, and click <b>Scheduling Policies</b>.</li> </ol>                                                                        |
|                      |                             | <b>NOTE</b><br>The coredns add-on is a DNS server that provides domain name resolution services for Kubernetes clusters. coredns chains plug-ins to provide additional features. At least two nodes are required to ensure the proper running of coredns. Therefore, if the number of nodes in the cluster where the BCS instance is located is less than 2, the alarm indicating failed scheduling is frequently generated. This alarm does not affect BCS functions. |
|                      |                             | Do as follows:                                                                                                    |
|                      |                             | 1. Log in to the BCS console.                                                                                                    |
|                      |                             | 2. In the navigation pane, click <b>Instance Management</b> .                                                                                                    |
|                      |                             | <ol> <li>Click an instance name to go to the instance details page.</li> <li>On the <b>Monitoring</b> tab page, locate the row that contains the alarm, hover the mouse pointer over the resource name, and check the value of <b>name</b>. If the value starts with "coredns-", the alarm does not need to be handled.</li> </ol>                                                                                                    |
| Rebooted             | CC<br>E                     | The node has been restarted. If the baas-agent, peer, and<br>orderer services are deployed on the node, check whether<br>the pod status is abnormal. If these instances are not<br>deployed on the node, BCS is not affected.                                                                                                    |
|                      |                             | Do as follows:                                                                                                    |
|                      |                             | <ol> <li>Check whether the restart is caused by manual<br/>operations (such as shutdown and restart).</li> </ol>                                                                                                    |
|                      |                             | <ol> <li>Check whether the restart is caused by node resource<br/>overload. Go to the AOM console, choose <b>Monitoring</b> &gt;<br/><b>Host Monitoring</b> in the navigation pane, and check the<br/>CPU usage and memory usage.</li> </ol>                                                                                                    |

| Alarm<br>Name    | Ala<br>rm<br>So<br>urc<br>e | Solution                                                                                                    |  |
|------------------|-----------------------------|----------------------------------------------------------------------------------------------------|--|
| NodeNotRea<br>dy | CC<br>E                     | If the baas-agent, peer, and orderer services are deployed<br>on the node, restore the node status or migrate services to<br>other nodes.                                                                                                    |  |
|                  |                             | Do as follows:                                                                                                    |  |
|                  |                             | <ol> <li>Check whether the node resources are sufficient. Log in<br/>to the CCE console, click <b>Clusters</b>, and select a target<br/>cluster to view its details. Click <b>Nodes</b> in the navigation<br/>pane on the left. On the <b>Nodes</b> tab page, check CPU<br/>requests and memory requests.</li> </ol> |  |
|                  |                             | 2. Restart the node.                                                                                                    |  |
|                  |                             | <ol> <li>Log in to the CCE console, click Clusters, and select a<br/>target cluster to view its details. Click Nodes in the<br/>navigation pane on the left. On the Nodes tab page,<br/>choose More &gt; Reset in the Operation column.</li> </ol>                                                                   |  |

| Alarm<br>Name                          | Ala<br>rm<br>So<br>urc<br>e | Solution                                                                                                    |
|----------------------------------------|-----------------------------|----------------------------------------------------------------------------------------------------|
| High<br>Memory<br>Usage on the<br>Node | BCS                         | <ul> <li>If the memory usage exceeds 80%, the possible causes are as follows:</li> <li>1. There are too many transaction requests in a short time.</li> <li>2. The memory capacity of the node where the container is located cannot meet what is required by the instance specifications.</li> <li>Do as follows:</li> <li>1. Log in to the BCS console. In the navigation pane, click <b>Instance Management</b>.</li> <li>2. Click an instance name to go to the instance details page.</li> <li>3. On the BCS instance details page, click the <b>Monitoring</b> tab and then the <b>Active</b> tab. Record the value of name in the <b>Resource Name</b> column.</li> <li>Figure 1-18 Checking the value of name of the peer</li> </ul> |
|                                        |                             | <ol> <li>Go to the CCE console and locate the cluster where the abnormal node is. Click Nodes and click the node name to go to the ECS console.</li> <li>Stop the ECS, and then choose More &gt; Modify Specifications. Select a new flavor with desired memory.</li> </ol>                                                                                                    |

| Alarm<br>Name                | Ala<br>rm<br>So<br>urc<br>e | Solution                                                                                                    |
|------------------------------|-----------------------------|----------------------------------------------------------------------------------------------------|
| Excessive<br>memory<br>usage | BC<br>S                     | <ul> <li>If the memory usage exceeds 90%, the possible causes are as follows:</li> <li>1. There are too many transaction requests in a short time.</li> <li>2. The memory capacity of the node where the container is located cannot meet what is required by the instance specifications.</li> <li>Do as follows:</li> <li>1. Log in to the BCS console. In the navigation pane, click <b>Instance Management</b>.</li> <li>2. Click an instance name to go to the instance details page.</li> <li>3. On the BCS instance details page, click the <b>Monitoring</b> tab and then the <b>Active</b> tab. Record the value of <b>name</b> in the <b>Resource Name</b> column.</li> </ul> |
|                              |                             | Figure 1-19 Checking the value of name    (usterName=::::::::::::::::::::::::::::::::::::                                                                                                    |

# Viewing Alarms

**Step 1** Log in to the BCS console.

- **Step 2** In the navigation pane, click **Instance Management** to view the basic information of a BCS instance, including the blockchain type, consensus mechanism, status, and creation time.
- **Step 3** On an instance card, click the instance name.
- **Step 4** Click the **Monitoring** tab to view alarms generated in BCS and CCE. In the upper right corner, you can filter alarms generated in the last 30 minutes, 1 hour, or 1 day, or search for a specified alarm.
- **Step 5** Click an alarm to view its details. Alarm sources include BCS and CCE. For details about how to handle alarms, see **Table 1-9**.

----End

# 1.4.3.3 Setting Web Disk Space Alarms

# Introduction

BCS is connected to AOM. AOM is a one-stop platform for technical support to monitor the application and resource operating state in real time. By analyzing metrics, alarms, and logs, you can quickly locate root causes to ensure smooth running of services.

The following describes how to use AOM to monitor the disk status (file storage) of a BCS instance. After receiving an alarming notification indicating that the disk space is insufficient, technical support needs to expand the disk capacity to prevent services from becoming abnormal.

#### **Setting Alarms**

When technical support needs to check the web disk metrics, they can use the AOM service to set alarm rules for the disk metrics. If a metric exceeds the threshold, the system automatically sends an alarming SMS message or email.

**Step 1** Log in to the SMN console, create a topic and add subscription.

If you need to obtain resource change information in real time, create a topic and add subscribers to this topic. In this way, the email addresses or mobile numbers of recipients are noted by the system. When establishing rules, you can select the relevant recipient.

1. Create a topic.

#### Figure 1-21 Creating a topic

| SMN               | Topics ① |       |                    |              |                | Greetback     Create Topic |
|-------------------|----------|-------|--------------------|--------------|----------------|----------------------------|
| Dashboard         |          |       |                    | All projects | triter a name. | Q Search by Tag. (C)       |
| Topics            | Name     | URN 🕥 | Enterprise Project | Display Name | Operation      |                            |
| Subscriptions     |          |       |                    |              |                |                            |
| Message Templates |          |       | 1                  |              |                |                            |

2. Select **APM** for **Services that can publish messages to this topic**. Otherwise, notifications cannot be sent.

#### Figure 1-22 Configuring a topic policy

| Configure  | e Topic Policy                                                            |
|------------|---------------------------------------------------------------------------|
| Topic Name | test001                                                                   |
| Policy     | Basic                                                                     |
|            | Users who can publish messages to this topic                              |
|            | <ul> <li>Topic creator</li> </ul>                                         |
|            | All users                                                                 |
|            | Specified user accounts                                                   |
|            | Enter one or more account IDs or URNs, each on a separate line.           |
|            | Learn how to obtain an account ID.                                        |
|            | Services that can publish messages to this topic CAD OBS DWS VOD MPC LIVE |
|            | ☐ Moderation                                                              |
|            | OK Cancel                                                                 |

3. Add subscription to the topic.

#### Figure 1-23 Adding a subscription task

Add Subscription

| Topic Name | test001                          |             |
|------------|----------------------------------|-------------|
| * Protocol | SMS                              |             |
| * Endpoint | Endpoints                        | Description |
|            | Add Endpoint Batch Add Endpoints |             |
|            | ОК                               | Cancel      |

**Step 2** Go to the AOM console to create alarm rules.

- In the navigation pane, choose Alarm Center > Alarm Rules. Then, click Create Alarm Rule.
- 2. Set basic information such as the rule name and description.
- 3. Set **Rule Type** to **Threshold alarm**, set **Monitored Object** and **Alarm Condition**, and click **Create Now**. For details, see **Creating a Threshold Rule**.

----End

#### Handling Alarms

After receiving an alarming notification indicating that the disk space is insufficient, technical support needs to expand the disk capacity to prevent services from becoming abnormal.

**Step 1** Choose **Service List > Storage > Scalable File Service** on the console.

- **Step 2** In the SFS file system list, locate the file system used for the cluster where the BCS instance is deployed.
- Step 3 Click Resize in the Operation column.
- **Step 4** Set **New Maximum Capacity**, and click **OK**.

Figure 1-24 Resizing the file system

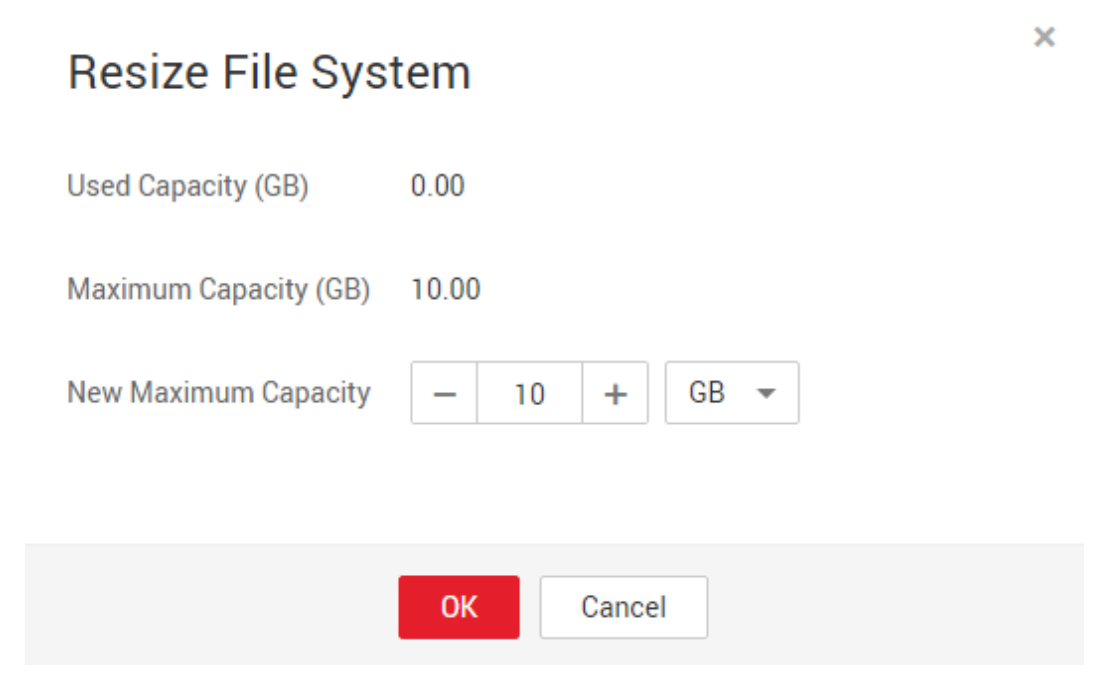

----End

#### 1.4.3.4 Disk Metrics

After metric thresholds and alarming criteria related to disk usage are configured, alarming short messages or emails can be sent to technical support. In this way, technical support can detect and handle service exceptions in a timely manner to reduce the loss caused by exceptions. The following table lists the metrics related to disks used for BCS services.

| Metrics                   | Description             | Meaning                                            | Value Range | Unit |
|---------------------------|-------------------------|----------------------------------------------------|-------------|------|
| diskAvailable<br>Capacity | Available disk<br>space | Disk space<br>that is not<br>used                  | ≥ 0         | МВ   |
| diskCapacity              | Disk capacity           | Total disk<br>capacity                             | ≥ 0         | МВ   |
| diskReadRate              | Disk read rate          | Data volume<br>read from the<br>disk per<br>second | ≥ 0         | KB/s |

Table 1-10 Node metrics

| Metrics       | Description                | Meaning                                                               | Value Range                                               | Unit       |
|---------------|----------------------------|-----------------------------------------------------------------------|-----------------------------------------------------------|------------|
| diskRWStatus  | Disk read/<br>write status | Read/write<br>status of the<br>disk on a<br>node                      | <b>0</b> (read and<br>write) and <b>1</b><br>(read-only). | None       |
| diskUsedRate  | Disk usage                 | Percentage of<br>the used disk<br>space to the<br>total disk<br>space | ≥ 0                                                       | Percentage |
| diskWriteRate | Disk write<br>rate         | Data volume<br>written into<br>the disk per<br>second                 | ≥ 0                                                       | KB/s       |

Disk metrics can be calculated on the following basis.

 Table 1-11 Metric measurement bases

| Basis       | Description            |
|-------------|------------------------|
| clusterId   | Cluster ID             |
| clusterName | Cluster name           |
| hostID      | Node ID                |
| namespace   | Cluster namespace      |
| nodeIP      | IP addresses of a node |
| nodeName    | Node name              |

# 1.4.3.5 Viewing O&M Logs

# Introduction

If an exception occurs when you use a BCS instance, view the O&M logs to analyze and locate the fault for quick rectification. This section describes how to view the O&M logs of each BCS instance node in the CCE cluster on the frontend GUI and backend virtual machines (VMs).

| Compo<br>nent  | Description                         | Log Path                                                                                                    |
|----------------|-------------------------------------|----------------------------------------------------------------------------------------------------|
| baas-<br>agent | Blockchain<br>management<br>run log | /var/paas/sys/log/baas-agent/baas-agent.log<br>/var/paas/sys/log/baas-agent/audit.log                                                                                                    |
| peer           | Peer run log                        | /var/paas/sys/log/baas-service/peer/audit.peer-*****-<br>*.log<br>/var/paas/sys/log/baas-service/peer/peer-*****-*.trace                                                                                            |
| orderer        | Orderer run<br>log                  | /var/paas/sys/log/baas-service/orderer/audit.orderer-<br>******-*.log<br>/var/paas/sys/log/baas-service/orderer/orderer-*****-<br>*-start.trace<br>/var/paas/sys/log/baas-service/orderer/orderer-*****-<br>*.trace |

| Table | 1-12 | BCS | instance | logs |
|-------|------|-----|----------|------|
|-------|------|-----|----------|------|

# Viewing Logs on the Frontend GUI

**Step 1** View and record the node name on the **Workloads** page of the CCE console.

1. Choose **Workloads** > **Deployments**, click the cluster where the BCS instance is deployed. View and record the name of the baas-agent node, for example, baas-agent.

Figure 1-25 Checking baas-agent node name

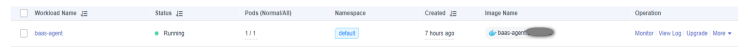

 Choose Workloads > StatefulSets, click the cluster where the BCS instance is deployed. View and record the orderer and peer node names, for example, peer-xx.

Figure 1-26 Checking peer and orderer nodes

| Workload Name 1                                                                                                    | Status ↓⊞ | Pods (Normal/All) | Namespace | Created ↓≣  | Image Name        | Operation                             |
|----------------------------------------------------------------------------------------------------|-----------|-------------------|-----------|-------------|-------------------|---------------------------------------|
| orderer-States and a state and a state and | Running   | 4/4               | Cofault   | 7 hours ago | 👉 fabric-orderer. | Monitor   View Log   Upgrade   More 👻 |
| peer-ochilland                                                                                                    | Running   | 2/2               | default   | 7 hours ago | 🍲 fabric-per      | Monitor   Wew Log   Upgrade   More +  |

#### **Step 2** Go to the AOM console to view logs.

- In the navigation pane on the left of the AOM console, choose Log > Log Files, and select the cluster where the BCS instance is located.
- 2. Select a recorded node name, and click **View** in the **Operation** column to view the node logs.
- 3. Click **Enable Real-Time Viewing**. Then, you can view O&M logs of the node in real time.

----End

### Viewing O&M Logs on a Backend VM

- **Step 1** On the CCE console, view and record the node name on the **Workloads** page. For details, see **Viewing Logs on the Frontend GUI**.
- **Step 2** On the **Instance Management** page of the BCS console, locate the instance and choose **More** > **Change Access Address** to view the access address.

Figure 1-27 Changing the blockchain network access address

| bcs-peer            |                             |           |                                    |                                |              | Download Client Configuration               | Add Organization | Manage Blockchain            | More                    |
|---------------------|-----------------------------|-----------|------------------------------------|--------------------------------|--------------|---------------------------------------------|------------------|------------------------------|-------------------------|
| $\checkmark$        |                             |           |                                    |                                |              |                                             |                  | Upgrade                      |                         |
| Blockchain Type     | Consortium                  |           |                                    |                                | Status       | Normal                                      |                  | Reset Managemer              | nt Password             |
| Consensus Mechanism | Raft (CFT)                  |           |                                    |                                | Edition      | Platinum                                    |                  | Change Access Ad             | dress                   |
| Туре                | Enhanced Hyperledger Fabric |           |                                    |                                | Billing Mode | Yearly/Monthly 30 days until expiration     |                  | Unsubscribe                  |                         |
| Container Cluster   | cluster-bcs-24vi            |           |                                    |                                | Version      | 4.0.27(corresponding to Enhanced Hyperledge | r Fabric v2.2)   |                              |                         |
| Security Mechanism  | ECDSA                       |           |                                    |                                |              |                                             |                  |                              |                         |
|                     |                             |           |                                    |                                |              |                                             |                  |                              |                         |
| Orderer             | 3/3<br>Normal/All Instances | Peer Peer | 1/1<br>Normal/All<br>Organizations | 5/5<br>Normal/All<br>Instances | Agent        | 1/1<br>Normal/All Instances                 | Add-ons          | No add-on<br>Go to Add-on Ri | installed.<br>epository |

#### Figure 1-28 Viewing the access address

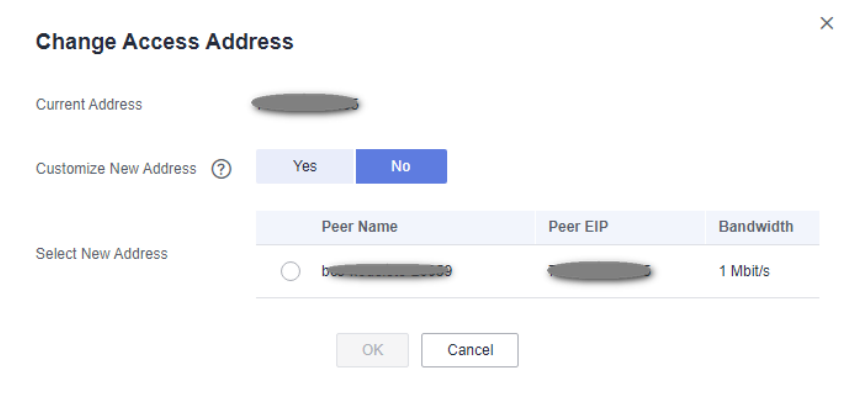

#### **NOTE**

The node where the BCS instance is deployed must be bound with an EIP.

Step 3 Log in to the VM corresponding to the access address, and view the O&M logs.

| 5               |             |       |       | 55        | 5        |           |          |             |             |                                                                                                    |       |             |         |            |              |        |         |             |         |         |        |
|-----------------|-------------|-------|-------|-----------|----------|-----------|----------|-------------|-------------|----------------------------------------------------------------------------------------------------|-------|-------------|---------|------------|--------------|--------|---------|-------------|---------|---------|--------|
| 💐 Moba>         | (term       |       |       |           |          |           |          |             |             |                                                                                                    |       |             |         |            |              |        |         |             |         |         |        |
| Terminal        | 1 sion      | s Vie | w Xse | erver Too | ols Game | es Settir | ngs N    | lacros H    | lelp        |                                                                                                    |       |             |         |            |              |        |         |             |         |         |        |
| 4               | ×           |       | P 😜   | *         |          |           | Y        |             | 1           | \$                                                                                                    | ?     |             |         |            |              |        |         |             |         |         |        |
| Session         | Servers     | Tools | Games | Sessions  | View     | Split     | MultiExe | c Tunneling | g Packages  | Settings                                                                                                    | Help  |             |         |            |              |        |         |             |         |         |        |
| QUICK C         | .onnect     | •••   |       |           |          |           | =        | ession se   |             |                                                                                                    |       |             |         |            |              |        |         |             |         |         | ~      |
| < <sup>10</sup> | er sessions |       |       |           |          |           |          |             |             | e de la comencia de la comencia de l | X     |             | Va      |            |              | 1      | ۲       | >           |         |         | 99     |
| suo             |             |       |       |           |          |           |          | SSH         | Telnet      | Rsh                                                                                                    | Xdmcp | RDP         | VNC     | FTP        | SFTP         | Serial | File    | Shell       | Browser | Mosh    | Aws S3 |
| Sess            |             |       |       |           |          |           |          |             |             |                                                                                                    |       |             |         | 3          |              |        |         |             |         |         |        |
| *               |             |       |       |           |          |           |          | N B         | asic SSH s  | ettinas                                                                                                    |       |             |         |            |              |        |         |             |         |         |        |
| Tools           |             |       |       |           |          |           |          |             |             |                                                                                                    |       |             |         |            |              |        |         |             |         |         |        |
| 1               |             |       |       |           |          |           |          |             | Remote ho   | st *                                                                                                    |       |             | ∐Sp     | ecify user | name         |        | × 1     | Po          | ort 22  | -       |        |
| 500             |             |       |       |           |          |           |          |             |             |                                                                                                    |       |             |         |            |              |        |         |             |         |         |        |
| Ma              |             |       |       |           |          |           |          | 📉 Ad        | dvanced SSI | H settings                                                                                                    | 💽 T   | 'erminal se | ettings | 🔆 Netv     | work setting | gs 🔶 🛨 | Bookmar | rk settings |         |         |        |
| **              |             |       |       |           |          |           |          |             |             |                                                                                                    |       |             |         |            |              |        |         |             |         |         |        |
|                 |             |       |       |           |          |           |          |             |             |                                                                                                    |       |             |         |            |              |        |         |             |         |         |        |
|                 |             |       |       |           |          |           |          |             |             |                                                                                                    |       |             |         |            |              |        |         |             |         |         |        |
|                 |             |       |       |           |          |           |          |             |             |                                                                                                    |       |             |         |            |              |        |         |             |         | •       |        |
|                 |             |       |       |           |          |           |          |             |             |                                                                                                    | Secu  | re Shell    | (SSH)   | session    |              |        |         |             |         | <u></u> |        |
|                 |             |       |       |           |          |           |          |             |             |                                                                                                    |       |             |         |            |              |        |         |             |         |         |        |
|                 |             |       |       |           |          |           |          |             |             |                                                                                                    |       |             |         |            |              |        |         |             |         |         |        |
|                 |             |       |       |           |          |           |          |             |             |                                                                                                    |       | •           | 4       |            |              |        |         |             |         |         |        |
|                 |             |       |       |           |          |           |          |             |             |                                                                                                    | 1     |             |         | 1          |              |        |         |             |         |         |        |
|                 |             |       |       |           |          |           |          |             |             |                                                                                                    |       |             | OK      |            | 🙁 Car        | ncel   |         |             |         |         |        |
|                 |             |       |       |           |          |           |          |             |             |                                                                                                    |       |             |         |            |              |        |         |             |         |         |        |
| - I.            |             |       |       |           |          |           |          |             |             |                                                                                                    |       |             |         |            |              |        |         |             |         |         |        |

Figure 1-29 Logging to the VM

Enter the VM address (the access address obtained in **Step 2**) for **Remote host**, and enter the VM username for **Specify username**.

- 1. Check baas-agent node logs.
  - a. Run the following command to query the baas-agent node ID: docker ps|grep baas-agent

Figure 1-30 Checking the baas-agent node ID

|   | [root@log-lt-44243 | ~]# docker ps  grep | baas-agent                   |                 |               |              |                  |        |       |
|---|--------------------|---------------------|------------------------------|-----------------|---------------|--------------|------------------|--------|-------|
|   | 0b2911c07a7b       | db11e1933c3d        |                              | "/              | ˈbin/bash -c  | 'exp"        | 2 days ago       | Up     | 2 day |
| 1 | S                  | k                   | 8s_baas-agent_baas-agent-988 | 85db668-mxvm4_d | lefault_933fe | e36-b356-11e | e9-b003-fa163ec5 | 4113_0 |       |
|   | 1efddfa0d7bd       | cfe-pause:11.23.1   |                              | "/              | 'pause"       |              | 2 days ago       | Up     | 2 day |
|   | s                  | k                   | 8s_POD_baas-agent-9885db668- | -mxvm4_default_ | 933fee36-b35  | 6-11e9-b003- | -fa163ec54113_0  |        |       |
|   | [root@log-lt-44243 | ~]#                 |                              |                 |               |              |                  |        |       |

b. Run the following command to query the baas-agent node logs: docker logs ID -f

Figure 1-31 Checking the baas-agent node logs

| [root@log-lt-44243 ~            | ]# docker ps  qrep baas-agent                     |                                      |                            |
|---------------------------------|---------------------------------------------------|--------------------------------------|----------------------------|
| 0b2911c07a7b                    | db11e1933c3d                                      | "/bin/bash -c 'exp" 2                | days ago Up 2 day          |
| 5                               | k8s_baas-agent_baas-agent-9885db                  | 668-mxvm4_default_933fee36-b356-11e9 | -b003-fa163ec54113_0       |
| 1efddfa0d7bd                    | cfe-pause:11.23.1                                 | "/pause" 2                           | days ago Up 2 day          |
| s                               | k8s_POD_baas-agent-9885db668-mxv                  | m4_default_933fee36-b356-11e9-b003-1 | a163ec54113_0              |
| <pre>[root@log-lt-44243 ~</pre> | ]# docker logs -f 0b2911c07a7b                    |                                      |                            |
| The make_env.sh user            | is root, bcsid is 18636745-821a-cf15-5abd-152ee3  | b7115b                               |                            |
| chown: changing owne            | rship of '/opt/gopath/src/github.com/hyperledger/ | fabric/orderer/crypto/ordererOrgani; | ations/orderer-89c01f73e87 |
| fd64b084f2716aa05092            | 5c20860cb-admin/admin/data': Read-only file sys   | tem                                  |                            |
| chown: changing owne            | rship of '/opt/gopath/src/github.com/hyperledger/ | fabric/orderer/crypto/ordererOrgania | ations/orderer-89c01f73e87 |
| fd64b084f2716aa05092            | 5c20860cb-admin/admin/tls': Read-only file system |                                      |                            |
| chown: changing owne            | rship of '/opt/gopath/src/github.com/hyperledger/ | fabric/orderer/crypto/ordererOrgania | ations/orderer-89c01f73e87 |
| fd64b084f2716aa05092            | 5c20860cb-admin/admin/msp': Read-only file system |                                      |                            |
| chown: changing owne            | rship of '/opt/gopath/src/github.com/hyperledger/ | fabric/orderer/crypto/ordererOrgania | ations/orderer-89c01f73e87 |
| fd64b084f2716aa05092            | 5c20860cb-admin/admin/2019 07 31 05 46 43.44829   | 6142/tls/server.kev': Read-only file | system                     |

- 2. Check the logs of a peer node.
  - a. Run the following command to query the peer node ID: docker ps/grep peer

Figure 1-32 Checking the peer ID

| [rootmaster01-5489      | l ∼l∉ docker ps   grep peer |                        |             |            |                                                                                                   |
|-------------------------|-----------------------------|------------------------|-------------|------------|---------------------------------------------------------------------------------------------------|
| 58c7683db87a            | 6a1a40cf1411                | "/bin/bash -c 'expor_" | 3 weeks ago | Up 3 weeks | k8s_peer_peer-58aeea7369551a6c15634c7ae3cbc12212988298+1_default_855a1c5e+a84a+4161+9bc2+c387394  |
| b0f2d_0                 | /                           |                        |             |            |                                                                                                   |
| 0/0a1090073a<br>0a508_0 | 631340071411                | -/bin/bash -c rexport- | 3 weeks ago | up 3 weeks | K85_peer_peer_v54ev6v6844e6dd2a30dv44767022eT53v4aba5ee+1_deTault_b8a1261T+v668+4ca3+a48a+7145cd2 |
| 19a840fb5478            | cce-pause:3.1               | "/pause"               | 3 weeks ago | Up 3 weeks | k8s PCD peer-58aeea7369551a6c15634c7ae3cbc12212988298-1 default 855a1c5e-a84a-4161-9bc2-c387394b  |
| 0124 0                  |                             | -                      |             |            |                                                                                                   |

b. Run the following command to query the peer node logs: docker logs -f ID

Figure 1-33 Checking the peer logs

| <pre>(rootgmaster01-54891 ~)≠ docker logs -f 58c7683db87a</pre>                                                                                                    |
|----------------------------------------------------------------------------------------------------|
| :hown: changing ownership of '/etc/hyperledger/temp fabriccoreconfigmap/core.vaml': Read-only file system                                                                                                 |
| :hown: changing ownership of '/etc/hyperledger/temp fabriccoreconfigmap/2021 02 02 09 34 59.413905497/core.vaml': Read-only file system                                                                   |
| :hown: changing ownership of '/etc/hyperledger/temp fabriccoreconfigmap/2021 02 09 34 59.413905497': Read-only file system                                                                                |
| hown: changing ownership of '/etc/hyperledger/temp_fabriccoreconfigmap/data': Read-only_file_system                                                                                                    |
| shown: changing ownership of '/etc/hyperledger/temp fabriccoreconfigmap': Read-only file system                                                                                                    |
| :hown: changing ownership of '/etc/hyperledger/ignagoing/ignagoing/ignagoing/ignagoing/ignagoing/ignagoing/igna                                                                                           |
| :hown: changing ownership of '/etc/hyperledger/ipmapping/, data': Read-only file system                                                                                                    |
| chown: changing gwmership of '/etc/hyperledger/ipmapping/2021 02 02 09 34 59.565881316/ipmappingison': Read-only file system                                                                              |
| hown: changing ownership of '/etc/hyperledger/ipmapping/2021 02 02 09 34 59.565981316': Read-only file system                                                                                             |
| :hown: changing ownership of '/etc/hyperledger/ipmapping': Read-only file system                                                                                                    |
| :hown: changing ownership of '/etc/hyperledger/temp fabriccoreconfigmap/core.vaml': Read-only file system                                                                                                 |
| :hown: changing ownership of '/etc/hyperledger/temp fabriccoreconfigmap/2021 02 09 34 59.413905497/core.vaml': Read-only file system                                                                      |
| :hown: changing ownership of '/etc/hyperledger/temp_fabriccoreconfigmap/2021 02 09 34 59.413905497': Read-only file system                                                                                |
| :hown: changing ownership of '/etc/hyperledger/temp fabriccoreconfigmap/data': Read-only file system                                                                                                    |
| :hown: changing ownership of '/etc/hyperledger/temp fabriccoreconfigmap': Read-only file system                                                                                                    |
| hown: changing ownership of '/etc/hyperledger/ipmapping/ipmappingison': Read-only file system                                                                                                    |
| :hown: changing ownership of '/etc/hyperledger/ipmapping/, data': Read-only file system                                                                                                    |
| :hown: changing ownership of '/etc/hyperledger/ipmapping/. 2021 02 02 09 34 59.565881316/ipmappingison': Read-only file system                                                                            |
| :hown: changing ownership of '/etc/hyperledger/ipmapping/. 2021 02 02 09 34 59.565081316': Read-only file system                                                                                          |
| :hown: changing ownership of '/etc/hyperledger/ipmapping': Read-only file system                                                                                                    |
| ++ hostname                                                                                                    |
| + HOSTNAME=peer-50aeea7369551a6c15634c7ae3cbc12212980298-1                                                                                                    |
| bed -i '/fileSystemPath: \/var\/hyperledger\/production/c\ fileSystemPath: /home/paas/evs/baas/1a518637-0a63-6e67-253b-5b46420c45fc/peer-50aeea7369551a6c15634c7ae3cbc12212980298-1/production' core.yaml |
| + sed -i '/id: jdoe/c\ id: peer-50aeea7369551a6c15634c7ae3cbc12212980298-1' core.yaml                                                                                                    |
| + sed -i '/localMspId: DEFAULT/c\ localMspId: 50aeea7369551a6c15634c7ae3cbc12212980298MSP' core.yaml                                                                                                    |
| ++ '[' -z 32623 ']'                                                                                                    |
| ++ sed -i '/address: 0.0.0.0:7051/c\ address: peer-50aeea7369551a6c15634c7ae3cbc12212980298-1.peer-50aeea7369551a6c15634c7ae3cbc12212980298.default.svc.cluster.local:32624' core.yaml                    |
| ++ /sbin/ip route get 1.2.3.4                                                                                                    |
| ++ head -1                                                                                                    |
|                                                                                                    |
| ++ cut -d ' ' -f7                                                                                                    |
|                                                                                                    |

- 3. Check the logs of an orderer node.
  - a. Run the following command to query the orderer ID: docker ps|grep orderer

Figure 1-34 Checking the orderer ID

[root@mjf-test-60988 -]# docker ps]grep orderer 77daf8baf444 89f4ba19145e '/bin/bash -c 'HOS...\* 2 days ago Up 2 days rderer\_offddd01fb38c8dffe8ecddc9bb3d97e27df1ecf-0\_default\_8167ddd7-b750\_<u>11e9-bdf7-fa163e730475 0</u>

b. Run the following command to query the orderer logs: docker logs -f ID

Figure 1-35 Checking the orderer logs

| roote  | mif-test- | 50988 -]# | dock | er logs 77d | af8baf444   |           |           |             |           |           |           |          |              |          |
|--------|-----------|-----------|------|-------------|-------------|-----------|-----------|-------------|-----------|-----------|-----------|----------|--------------|----------|
| chown: | changing  | ownership | of   | /etc/hyper  | ledger/conf | igtx/d    | ata': Rea | ad-only fil | le system |           |           |          |              |          |
| chown: | changing  | ownership | of   | /etc/hyper  | ledger/conf | igtx/gen  | esis.bloc | ck': Read-o | only file | e system  |           |          |              |          |
| chown: | changing  | ownership | of   | /etc/hyper  | ledger/conf | 1gtx/20   | 019_08_05 | 5 07 13 20. | .60588159 | 97/genesi | s.block': | Read-on  | ly file sys  | tem      |
| chown: | changing  | ownership | of   | /etc/hyper  | ledger/conf | 1gtx/20   | 019_08_05 | 5 07 13 20. | .60588154 | 97': Read | -only fil | e system |              |          |
| chown: | changing  | ownership | of   | /etc/hyper  | ledger/conf | igtx': Re | ead-only  | file syste  | 60        |           |           |          |              |          |
| chown: | changing  | ownership | of   | /etc/hyper  | ledger/temp | orderer   | configmap | p/data':    | Read-onl  | ly file s | ystem     |          |              |          |
| chown: | changing  | ownership | of   | /etc/hyper  | ledger/temp | orderer   | configmap | p/orderer.y | yaml': Re | ead-only  | file syst | em       |              |          |
| chown: | changing  | ownership | of   | /etc/hyper  | ledger/temp | orderer   | configmap | p/2019_08   | 8_05_07_1 | 13_20.296 | 162454/01 | derer.ya | ml': Read-o  | nly file |
| system |           |           |      |             |             |           |           |             |           |           |           |          |              |          |
| chown: | changing  | ownership | of   | /etc/hyper  | ledger/temp | orderer   | configmap | p/2019_00   | 8_05_07_1 | 13_20.296 | 162454':  | Read-onl | y file syst  | em       |
| chown: | changing  | ownership | of   | /etc/hyper  | ledger/temp | orderer   | configmap | p': Read-or | nly file  | system    |           |          |              |          |
| chown: | changing  | ownership | of   | /etc/hyper  | ledger/conf | igtx/di   | ata': Rea | ad-only fil | le system |           |           |          |              |          |
| chowni | changing  | ownership | of   | /etc/hyper  | ledger/conf | igtx/gen  | esis.bloc | ck1: Read-o | only file | e system  |           |          |              |          |
| chown: | changing  | ownership | of   | /etc/hyper  | ledger/conf | igtx/20   | 019_08_05 | 5_07_13_20. | .60588159 | 97/genesi | s.block': | Read-on  | nly file sys | tem      |
| chown: | changing  | ownership | of   | /etc/hyper  | ledger/conf | 1gtx/20   | 019_08_05 | 5_07_13_20  | .60588159 | 97': Read | -only fil | e system |              |          |
| chown: | changing  | ownership | of   | /etc/hyper  | ledger/conf | igtx': R  | ead-only  | file syste  | en        |           |           |          |              |          |
| chown: | changing  | ownership | 01   | /etc/hyper  | ledger/temp | orderer   | configmap | p/data':    | Read-oni  | ly file s | ystem     |          |              |          |
| chown: | changing  | ownership | of   | /etc/hyper  | ledger/temp | orderer   | configmap | p/orderer.y | yaml': Re | ead-only  | file syst | 0.00     |              |          |
| chown: | changing  | ownership | of   | /etc/hyper  | ledger/temp | orderer   | configmap | p/2019_08   | 8_05_07_1 | 13_20.296 | 162454/or | derer.ya | ml': Read-o  | nly file |
| system |           |           |      |             |             |           |           |             |           |           |           |          |              |          |
| chown: | changing  | ownership | of   | /etc/hyper  | ledger/temp | orderer   | configmap | p/2019_08   | 8_05_07_1 | 13_20.296 | 162454':  | Read-onl | ly file syst | en       |
| chown: | changing  | ownership | of   | /etc/hyper  | ledger/temp | orderer   | configmap | p": Read-or | nly file  | system    |           |          |              |          |
|        |           |           |      |             |             |           |           |             |           |           |           |          |              |          |

----End

# 1.4.3.6 Viewing Chaincode Debug Logs

You can view chaincode debug logs to analyze and locate problems. This section describes how to view chaincode debug logs on the CCE console.

# Procedure

- **Step 1** Log in to the CCE console.
- **Step 2** Go to the **Clusters** page, select the cluster where the BCS instance is deployed, and choose **Workloads** > **Deployments**.
- **Step 3** Click the workload whose name starts with **baas-agent**.
- **Step 4** Click **Logs** in the upper right corner to view the logs of the chaincode container. To view more logs or export logs, go to the AOM console.

Figure 1-36 Viewing the chaincode pod logs

| Cluster: b CCE dutter / Namespace: diduit / Deployments / baas-agent                                                                                                    | View Log                                                                                                    |
|----------------------------------------------------------------------------------------------------|----------------------------------------------------------------------------------------------------|
|                                                                                                    | 💡 By default, 100 logs are displayed. You can go to the AOM console to view more logs or expert logs to a local directory. View Logs in AOM (3                                                                                                    |
| ● baas-agent 🗇                                                                                                    | Q Log Policy                                                                                                    |
| Workload Name bass-agant                                                                                                    | 0.055 The system continues to collect data even if the log size<br>Log Usage Collection Policy Storage Duration day                                                                                                    |
| Status   Running                                                                                                    | GB quota (500 MB) is used up. View Datalis (3                                                                                                    |
| Pods (Normal/All) 1/1 Z                                                                                                    |                                                                                                    |
| Container Runtime runC                                                                                                    | Last 30 days Last 7 days Last day Last how Last 5 minutes Advanced Search & C                                                                                                    |
|                                                                                                    | Enter log content for exact or fuzzy search (case-sensitive).                                                                                                    |
| Owner         Fail Colling         Contracting of Fail Colling         Contracting of Fail Colling | ("Damas," "Berthers in a last ward," Name", "Autor," Antone Rauge, and Provide Rauge and Provide Rauge and Provide Ra |
| baas e Running default 10.0.0.79 192                                                                                                    | int cently ("Teylerd")"rent)" lota" (), "presse, (d'1999), "Alla" ("texcher/er/er/er/er/er/er/er/er/er/er/er/en<br>1979                                                                                                    |
|                                                                                                    | [lapper.po:199] sturt to comparaVileConfig. configs length: 2                                                                                                    |
|                                                                                                    | [lagger go:199] Config Length is less than 2 . add new agent config                                                                                                    |
|                                                                                                    | ("tissersop", 2020-01-00 17/12/40.449-00.00", "source", "Baldquet", "sessape", "Baldquet [legger, 30:199] vetab [120] a seed to update channel with<br>black ", "Laglaved "("vers", "date", [], "person, [d":1207, "fills", "basespat/channel-upp://bannel.gov.ps", "Tisses"(150, "baldquet", "Pathlossesiallock")                                                                                                    |
|                                                                                                    | [lagger.go:199] watch ( 270 ] naved to update channel with black                                                                                                    |
|                                                                                                    | [lagper. po:199] watch ( 200 ] need to update channel with black                                                                                                    |
|                                                                                                    | ("tiserang", 2022-01-20-11-12-29-040-00-00", "source", "backgast", "serange", "backgast [legger, 9:199] vatah ( 200 ) aved to update chasal with<br>block ", "leg_level", "wars", "data", [], "percent_dd", 2007, "file", "backgast/bacal-mpr/dasad_ups_pt", "liness", "164, "watad", "PatablenessisBlock")                                                                                                    |
|                                                                                                    | ['linesang': 2020-01-00-17-12-00-640-000-00', "second": "Instigant", "Instigant [legger, gr. 199] estab [ 200 ] and to splate downed with<br>Med: ". "Negleral": "each" (March 1), "genera-14":1551, "Medificational-generat/channel-generation-formation of                                                                                                    |

----End

# **1.5 Channel Management**

Peers communicate through channels. You can create channels and add organizations and peers to them.

### Creating a Channel

**Step 1** Log in to the BCS console.

**Step 2** Click **Channel Management** in the navigation pane on the left. Click **Create Channel** in the upper right corner of the page.

**NOTE** 

- The maximum number of channels for each instance is 2 for the professional edition and 4 for the enterprise edition.
- In a consortium, channels cannot be created for invitees' instances.
- Step 3 Select an instance, enter a channel name and description, and click OK.

| Service      | bcs-fupantest                        | •     |
|--------------|--------------------------------------|-------|
|              |                                      |       |
| Channel Name | Enter a name other than testchainid. |       |
|              | Describe the sharped                 |       |
|              | Describe the channel.                |       |
| Description  |                                      |       |
| Docomption   |                                      |       |
|              |                                      | 0/20/ |

# **Managing Channel Organizations and Peers**

#### D NOTE

This operation is not supported for invitees.

- **Step 1** After the channel is created, click **Manage Organization and Peer** in the **Operation** column of the channel list.
- **Step 2** Select organizations and specify the number of peers you want to add to the channel.
- Step 3 Click OK.

----End

# **Other Operations**

| Operation               | Description                                                                                                    |
|-------------------------|----------------------------------------------------------------------------------------------------|
| Searching for a channel | Enter a channel name in the search box at the upper right corner of the <b>Channel Management</b> page to search for the channel.                                                                                                    |
| Querying<br>channels    | A channel list is displayed on the <b>Channel Management</b> page. You can view the channel name, instance name, and the channel nodes.                                                                                                    |
| Viewing a peer          | Click <b>View Peer</b> in the <b>Operation</b> column of the channel list<br>to view peer information by organization, including the<br>Membership Service Provider (MSP) ID, peer details (name, IP<br>address, port, and domain), and whether the peer has been<br>added to the channel. |

Table 1-13 Other operations

| Operation                                                                        | Descriptio                                                                                                    | on                                           |                            |                            |                               |                      |  |  |
|----------------------------------------------------------------------------------|----------------------------------------------------------------------------------------------------|----------------------------------------------|----------------------------|----------------------------|-------------------------------|----------------------|--|--|
| Removing peers<br>in an<br>organization<br>from a channel                        | Click Manage Organization and Peer in the Operation<br>column of the channel list. Decrease the value for Peers in<br>Channel under Organizations to Join the Channel, then<br>click OK to remove peers from the channel.<br>Figure 1-37 Managing organizations and peers |                                              |                            |                            |                               |                      |  |  |
|                                                                                  | Manage Organ                                                                                                    | nizations and Peers                          |                            |                            | ×                             | -                    |  |  |
| All Ornanizations (1) Ornanizations to bin the Channel (Consultations 1 Bears 2) |                                                                                                    |                                              |                            |                            |                               |                      |  |  |
|                                                                                  | Organizations (1)     Organizations (2)     Organization     Peers     Organization     Peers     Organization     Peers     Peers                                                                                                    |                                              | Peers in Channel           | Operation                  |                               |                      |  |  |
|                                                                                  |                                                                                                    | organizati 2                                 | organization               | - 2 +                      | Remove                        |                      |  |  |
|                                                                                  | NOTE                                                                                                    |                                              | OK Cancel                  |                            |                               |                      |  |  |
|                                                                                  | Keep at le<br>the chanr<br>to <b>0</b> .                                                                                                    | east <b>1</b> peer in th<br>nel, you can mai | e channel.<br>nually set t | To remove a<br>he number o | n organizati<br>f peers in th | on from<br>e channel |  |  |

| Operation                                   | Description                                                                                                    |                                                                                                    |  |  |  |  |  |
|---------------------------------------------|----------------------------------------------------------------------------------------------------|----------------------------------------------------------------------------------------------------|--|--|--|--|--|
| Removing<br>organizations<br>from a channel | Click Manage Organization and Peer in the Operation<br>column of the channel list. Under Organizations to Join<br>Channel, click Remove in the row that contains the targ<br>organization, then click OK to remove the organization f<br>the channel.<br>Figure 1-38 Removing organizations from a channel |                                                                                                    |  |  |  |  |  |
|                                             | Manage Organizations and Peers                                                                                                    | ×                                                                                                    |  |  |  |  |  |
|                                             | Channel channel                                                                                                    |                                                                                                    |  |  |  |  |  |
|                                             | All Organizations (1)                                                                                                    | Organizations to Join the Channel (Organizations: 1 Peers: 2)                                                                                   |  |  |  |  |  |
|                                             | Organizati Peers                                                                                                    | Organization Peers in Channel Operation                                                                                                    |  |  |  |  |  |
|                                             |                                                                                                    | OK Cancel                                                                                                    |  |  |  |  |  |
|                                             | NOTE<br>If an organization is listed<br>update the endorsement<br>from the channel. Otherv<br>Chaincode Management                                                                                                    | d in the endorsement policy of a chaincode,<br>policy after the organization is removed<br>vise, transactions will fail. For details, see<br>t. |  |  |  |  |  |
| Deleting a channel                          | Click <b>Delete</b> in the <b>Ope</b><br><b>NOTE</b><br>Clear all organization not                                                                                                    | <b>ration</b> column, then click <b>OK</b> .<br>des in a channel before you delete it.                                                          |  |  |  |  |  |

# **1.6 Blockchain Management**

# 1.6.1 Chaincode Management

You can install, instantiate, and update chaincodes on the web. You can also check the Golang chaincode security during installation and update.

#### **NOTE**

A maximum of 500 chaincodes can be installed. The total specification of the CCE clusters must be at least 500 vCPUs and 1000 GB memory.

### Note

1. Before installing a chaincode, compress the chaincode file into a .zip package.

2. If the **Network Status** displayed in the upper right corner of the **Blockchain Management** page is abnormal, do not perform any operations. Wait for a few minutes until the network is recovered.

Figure 1-39 Normal network status

|           |                   |                  |                                                           |                       |          |                                 | 💮 admin 🛛 🥹           | Network status |
|-----------|-------------------|------------------|-----------------------------------------------------------|-----------------------|----------|---------------------------------|-----------------------|----------------|
| Chaincode | Management (?)    |                  |                                                           |                       |          |                                 |                       |                |
| () Inst   | all Chaincode     |                  |                                                           |                       |          |                                 | Enter a chaincode nar | ne. Q C        |
|           | Chaincode Name ↓Ξ | Version          | Organization/Peer with Latest Version                     | Instantiation Channel | Language | Updated JF                      | Operation             |                |
| ~         | kvtest            | 1.0<br>View more | organization   peer-0, organization   peer-1<br>View more | Channel<br>View more  | golang   | May 08, 2020 17:19:43 GMT+08:00 | Instantiate   Update  |                |

# Installing a Chaincode

- **Step 1** Log in to the **Blockchain Management** console.
- **Step 2** On the **Chaincode Management** page, click **Install Chaincode**.
- **Step 3** Specify the chaincode name, version, and other parameters by referring to Table 1-14.

# Figure 1-40 Installing a chaincode

# Install Chaincode

| * Chaincode Name      | chaincodedemo             |
|-----------------------|---------------------------|
| * Chaincode Version   | 1.0                       |
| Ledger Storage        | File database (goleveldb) |
| Select All Peers      |                           |
| Organization & Peer   | peer-0 😵 🔻                |
| Language              | Golang 💌                  |
| Chaincode File        | Add File example01.zip    |
| Chaincode Description | Describe the chaincode.   |
|                       |                           |
|                       | 0/500                     |
| Code Security Check   |                           |

| Parameter                | Description                                                                                                    |
|--------------------------|----------------------------------------------------------------------------------------------------|
| Chaincode Name           | Chaincode name, which can contain 6 to 25 including lowercase letters and digits, and must start with a letter. |
| Chaincode Version        | Chaincode version.                                                                                              |
| Ledger Storage           | Default option: File database (goleveldb).                                                                      |
| Select All Peers         | Check the box to select all peers.                                                                              |
| Organization & Peer      | Manually select organizations and peers.                                                                        |
| Language                 | Golang, Node.js, and Java are supported.                                                                        |
| Chaincode File           | Add a chaincode file.                                                                                           |
| Chaincode<br>Description | Enter a description.                                                                                            |
| Code Security Check      | This option is displayed only when the chaincode language is Golang. Enable this option to check code security. |

| Table | 1-14 | Chaincode | parameters |
|-------|------|-----------|------------|
|-------|------|-----------|------------|

Step 4 Click Install.

- **Step 5** Click rext to a chaincode name to view the details.
- **Step 6** Click **Download** in the **Operation** column to view the check result. (The following example is for reference only.)

**NOTE** 

If **Code Security Check** is not enabled, no check report will be generated, and the **Download** button will not be displayed.

#### Figure 1-41 Downloading the check report

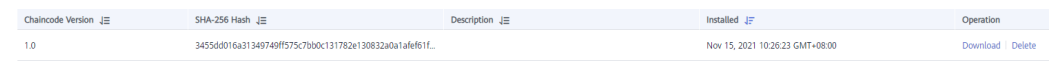

1. Decompress the package and open the HTML file to view the check result details. There are three types of issues: error, warning, and info. Error-level issues must be resolved. Otherwise, the chaincode functions will be affected. Warning-level issues can be handled by reconstructing the code. Info-level issues can be handled selectively as required.

#### Figure 1-42 Scanned files

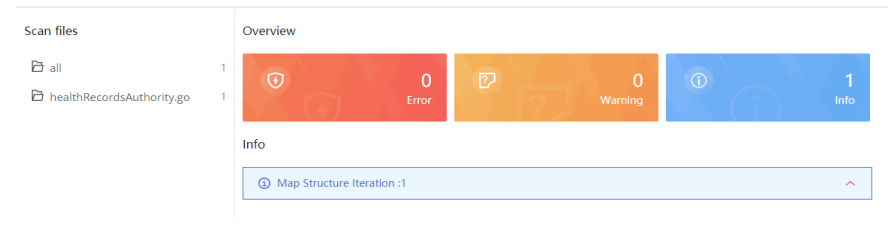

2. For example, there is an info-level issue in the proceeding figure. You can click the issue to view its details, including a brief description, wrong example, scanning details, modification advice, and revision example.

#### 

Modify the code based on the chaincode check result and update the chaincode or install it again.

----End

# Instantiating a Chaincode

After a chaincode is installed, it must be instantiated on the channel so that the peers can interact with each other using the distributed ledger and the chaincode container. Before instantiating a chaincode, add the peers to the channel. Otherwise, the chaincode cannot be instantiated.

#### **NOTE**

- The memory usage of instantiated containers varies depending on the chaincode language. On each peer, a Go chaincode container takes up 10 MB for running, and a Java chaincode takes up 110 MB. For example, if 100 Java chaincodes need to be instantiated, a 16 vCPUs and 32 GB CCE node is preferred.
- Before instantiating a chaincode, compress the chaincode file into a .zip package.
- Step 1 Click Instantiate in the Operation column of the chaincode list.
- **Step 2** Specify the channel for instantiation, chaincode version, endorsement policy, endorsing organizations, and chaincode parameters.

#### **NOTE**

Endorsement is a process in which organizations perform a chaincode transaction and return a proposal response to a client application. An endorsement policy specifies how many members of different organizations on a channel are required to execute and validate a transaction based on the specified smart contract to make the transaction valid. Therefore, an endorsement policy defines the organization peers that must "endorse" (that is, approve of) the execution of a proposal.

- Endorsement from any of the following organizations: A transaction is valid as long as any one of the organizations endorses it.
- Endorsement from all of the following organizations: A transaction is valid only when all organizations endorse it.

| Chaincode Name                                                                                                    | kvtest001                                                                                               |
|----------------------------------------------------------------------------------------------------|----------------------------------------------------------------------------------------------------|
| Channel                                                                                                    | channel <b>•</b>                                                                                        |
| Chaincode Version                                                                                                    | 2.0                                                                                                    |
| Initialization Function                                                                                                    | Enter a function, for example, init().                                                                  |
|                                                                                                    | Chaincode function that will be invoked                                                                 |
| Chaincode Parameters                                                                                                    | For example, a,200,b,250                                                                                |
|                                                                                                    | Enter the parameters of the initialization function init(). Separate multiple parameters with commas.   |
| Endorsement Policy                                                                                                    | Endorsement from any of the following organizations                                                     |
|                                                                                                    | Endorsements from all of the following organizations                                                    |
| Endorsing Organizations                                                                                                    | Endorsements from all of the following organizations                                                    |
| Endorsing Organizations                                                                                                    | Endorsements from all of the following organizations byl-ief-002 byl-ief-003                            |
| Endorsing Organizations<br>Privacy Protection Configuration ⑦                                                                                                    | Endorsements from all of the following organizations           byl-ief-002 <td< td=""></td<>            |
| Endorsing Organizations Privacy Protection Configuration ⑦ Please input JSON data. For example:[{ "name": "collectionPrivateDetails", "policy": "OR('Org1MSP.member', ' "requiredPeerCount": 0, "maxPeerCount": 3, "blockToLive": 0, "memberOnlyRead": true ]] | Endorsements from all of the following organizations byl-lef-002  byl-lef-003  No Yes Org2MSRmember')", |

#### Figure 1-43 Instantiating a chaincode

# **Step 3** Enter the private data (JSON format) to be protected in the text box below **Privacy Protection**.

If you want to restrict data in a shared channel to certain specified members, use the privacy protection function. Skip this step if privacy protection is not required for your chaincode.

Configure privacy protection by referring to the example and the following parameter description:

name: Name of the collection of private data, for example, collectionPrivateDetails.

In a chaincode, if you want to write data to the collection of private data, ensure that the collection name is the same as that defined here. stub.PutPrivateData("collectionPrivateDetails", key, value)

• **policy**: Peers allowed to access the data in the collection. In the example, only peers of organizations Org1 and Org2 are allowed to obtain the data in the collection.

Click **View Peer** on the **Channel Management** page, and obtain the MSP IDs of the two organizations, as shown in the following figure.

#### Figure 1-44 Checking the MSP

| View Peer    |                      |                             |                   |
|--------------|----------------------|-----------------------------|-------------------|
| Channel      | channel              |                             |                   |
| Organization | organization         | <b>•</b> 1                  |                   |
| MSP ID       | 06489658128f3c460539 | 628bb5c69d46afd092bcMSP 2   |                   |
| Peer         | Joined the Channel?  | Domain                      | IP Address & Port |
| peer-0       | Joined               | peer-06489658128f3c46053962 | 9.9.250.120:30610 |
| peer-1       | Joined               | peer-06489658128f3c46053962 | 9.9.250.120:30611 |
|              |                      |                             |                   |

- **requiredPeerCount**: Number of endorsing peers to which the private data can be disseminated. In the example, value **0** indicates that there is no endorsing peer.
- **maxPeerCount**: Maximum number of orderers, which is **3** in the example. Multiple orderers can be used for data redundancy. If one orderer is unavailable, other orderers can respond to requests for obtaining the private data.
- **blockToLive**: Maximum number of blocks that the private data can live for. If the number of blocks exceeds the threshold, the private data will be cleared. To keep private data indefinitely, set this parameter to **0**.
- memberOnlyRead: The default value is true. The access policy set in policy takes effect only when memberOnlyRead is set to true.

Example of privacy protection configuration (JSON):

| {                                                                                            |
|----------------------------------------------------------------------------------------------|
| "name": "collectionPrivateDetails",                                                          |
| "policy": "OR(' <i><org1msp></org1msp></i> .member',' <i><org2msp></org2msp></i> .member')", |
| "requiredPeerCount": 0,                                                                      |
| "maxPeerCount": 3,                                                                           |
| "blockToLive": 0,                                                                            |
| "memberOnlyRead": true                                                                       |
| }                                                                                            |
| 1                                                                                            |

This configuration indicates that the chaincode uses a private data space called **collectionPrivateDetails**. Only the peers of organizations Org1 and Org2 have access to the data in this space.

#### **NOTE**

The values of **name** and **blockToLive** cannot be modified during subsequent chaincode upgrade. For more information, see **Using Private Data in Fabric**.

#### Step 4 Click Instantiate.

If privacy protection is configured, you can click **View More** after the chaincode is successfully instantiated to download the private data and check whether the privacy protection settings are correct.

Figure 1-45 Downloading private data

| Blockchain<br>Management | Chainc | ode Management 💮     |                      |                                       |          |                       |                           |                                  |                         |    |
|--------------------------|--------|----------------------|----------------------|---------------------------------------|----------|-----------------------|---------------------------|----------------------------------|-------------------------|----|
| Chaincode Management     | e      | Install Chaincode    |                      |                                       |          |                       |                           |                                  | Enter a chaincode name. | QC |
| Block Browser            |        | Chaincode Name 🚛     | Version              | Organization/Peer with Latest Version |          | Instantiation Channel | Language                  | Updated ↓≣                       | Operation               |    |
|                          | ^      | ddddddddd            | 3.0,1.0<br>View more | organization   peer-0<br>View more    |          | Channel View more     | golang                    | Apr 17, 2020 10:51:55 GMT+08:00  | Instantiate   Update    |    |
|                          |        | Version Installation | Instantiate          |                                       |          |                       |                           |                                  |                         |    |
|                          |        | Channel JE           |                      | Chaincode Version ↓≣                  | Instanti | ation Status ↓≣       | Current Endorsement Po    | licy ↓≣                          | Operation               |    |
|                          |        | channel              |                      | 3.0                                   | 🙁 Inst   | antiation Successful. | Endorsement from any of t | hese organizations: organization | Download Private Data   |    |
|                          |        | test2                |                      | None                                  | -        |                       | None                      |                                  |                         |    |

If chaincode instantiation fails, refer to **Chaincode Instantiation Error Codes** to determine the cause.

----End

### Updating a Chaincode

If your chaincode is updated, install and instantiate it again to meet new business requirements.

- **Step 1** Click **Update** in the **Operation** column of the chaincode list.
- Step 2 Specify the chaincode version, select peers, add a chaincode file, and click Update.
- **Step 3** Instantiate the updated chaincode. For details, see **Instantiating a Chaincode**.
- **Step 4** (Optional) Click  $\checkmark$  in front of the chaincode name. You can see details about this chaincode, including versions, and installation and instantiation information.

----End

### **Chaincode Instantiation Error Codes**

Chaincode instantiation may fail due to various causes. When confronted with an instantiation failure, you can refer to the following table to determine the cause.

| Error Code | Message                                                      |
|------------|--------------------------------------------------------------|
| 6001       | Instantiation timed out.                                     |
| 6999       | Unknown error.                                               |
| 6701       | Client failed to connect to a peer.                          |
| 6703       | Endorsement signature failed verification.                   |
| 6704       | Failed to pull the ccenv image during chaincode compilation. |
| 6705       | Chaincode compilation failed.                                |

 Table 1-15
 Error codes

| Error Code | Message                                                                                                    |
|------------|----------------------------------------------------------------------------------------------------|
| 6707       | Failed to build a chaincode image.                                                                                                    |
| 6708       | Failed to create a chaincode container.                                                                                                    |
| 6709       | Failed to register the chaincode container.                                                                                                    |
| 6710       | Client failed to connect to an orderer.                                                                                                    |
| 6712       | Transaction recording in distributed ledgers failed.                                                                                                    |
| 6713       | Request error determined by the orderer.                                                                                                    |
| 6714       | The endorsement policy failed the verification.                                                                                                    |
| 6715       | Instantiation failed because instantiation of another chaincode has already been started.                                                                              |
| 6716       | Error detected in the init() function parameters.                                                                                                    |
| 6717       | Error detected in the invoke() function parameters.                                                                                                    |
| 6720       | Failed to create a chaincode certificate.                                                                                                    |
| 6721       | Chaincode container startup timed out.                                                                                                    |
| 6722       | Transaction timed out because init() execution<br>abnormally terminates after startup of the chaincode<br>container.                                                   |
| 6723       | A chaincode with the same schema has already been instantiated on this channel.                                                                                        |
| 6725       | The signature set does not satisfy the endorsement policy.                                                                                                    |
| 6726       | The instantiation policy failed the verification. Select a peer of an organization that exists in the channel before chaincode instantiation to upgrade the chaincode. |
| 6901       | Instantiation failed. The chaincode to be instantiated must contain all the tables in the previously instantiated chaincode.                                           |
| 6902       | Instantiation failed. The chaincode to be instantiated must contain all the fields in the previously instantiated chaincode.                                           |
| 6903       | Instantiation failed. The chaincode to be instantiated<br>must not contain any changes to the field attributes<br>included in the previously instantiated chaincode.   |
| 6904       | The schema file of the instantiated chaincode does not exist.                                                                                                    |
| 6905       | Failed to resolve the schema file.                                                                                                    |
| 6906       | Insufficient disk space.                                                                                                    |

# 1.6.2 Block Browser

You can query blockchain information required for maintenance, including the block quantity, transaction quantity, block details, transaction details, performance, and peer statuses.

### 

To access blockchain browsers, set the blockchain network access address to a private address of the cluster and ensure that the network between the user and cluster is connected. If you set the access address to an EIP bound to the cluster, unbind the EIP when you are not using the blockchain browser.

# Procedure

**Step 1** Open the block browser page.

- 1. Log in to the BCS console.
- 2. Click Manage Blockchain on an instance card.
- 3. Enter the username and password and click Log In.
- 4. Click **Block Browser** in the navigation pane.
- **Step 2** Select a channel from the **Channel** drop-down list box. Real-time data is displayed in the lower part of the page.
- **Step 3** You can view the following data in the block browser.

| Table 1-16 | Blockchain | data |
|------------|------------|------|
|------------|------------|------|

| ltem                | Description                                                                                                    |  |  |  |  |
|---------------------|----------------------------------------------------------------------------------------------------|--|--|--|--|
| Peers               | Number of peers in the selected channel                                                                                                    |  |  |  |  |
| Chaincodes          | umber of installed chaincodes                                                                                                    |  |  |  |  |
| Blocks              | umber of generated blocks                                                                                                    |  |  |  |  |
| Transactions        | Number of transactions that have been performed                                                                                                    |  |  |  |  |
| Block details       | Click the <b>Block List</b> tab to view the block hash and data hash of recent blocks.                                                                    |  |  |  |  |
| Transaction<br>list | • Click the <b>Transaction List</b> tab to view the information about recent transactions such as the transaction IDs, creators' MSPs, and creation time. |  |  |  |  |
|                     | • Click <b>View Details</b> in the <b>Operation</b> column of the transaction list to view more details about the transaction.                            |  |  |  |  |

| ltem                       | Description                                                                                                    |
|----------------------------|----------------------------------------------------------------------------------------------------|
| Performance<br>analysis    | The line charts show the trends of performance data, helping you know the performance status.                                                                                                  |
|                            | • Block performance: Click <b>Block</b> to view changes in the block quantity. Move the pointer along the curve to view the number of blocks at different time points.                         |
|                            | • Transaction performance: Click <b>Transaction</b> to view changes in the transaction quantity. Move the pointer along the curve to view the number of transactions at different time points. |
|                            | <b>NOTE</b><br>You can select a time granularity (hours or minutes) in the upper right corner of the chart.                                                                                    |
| Transaction<br>quantity of | The pie chart shows the percentage of each organization's transactions.                                                                                                    |
| organizations              | NOTE<br>Move the pointer on the pie chart to view the transaction quantity and<br>percentage of each organization.                                                                             |
| Peer statuses              | You can view the running statuses of all peers in the selected channel to detect exceptions of peers in time.                                                                                  |

----End

# **1.7 Downloading SDK Configurations and Certificates**

BCS supports chaincode functions such as execution and query. Before developing an application, download the certificates and SDK configuration. The SDKs can use the configuration file to easily access the blockchain network and complete transactions. You do not need to manually configure the SDKs.

# Prerequisites

Before downloading the SDK configuration, ensure that the chaincode has been installed and instantiated.

# **Downloading SDK Configurations and Certificates**

The SDK configuration, certificates, and application must be used together. The SDK configuration file contains chaincode and certificate path information. Specify the chaincode name and the storage path of the downloaded certificate on the application executor when downloading the SDK configurations. If the certificate path changes, you must manually change all certificate paths in the SDK configuration file.

BCS supports three types of certificates: administrator certificate, user certificate, and CA certificate. The administrator certificate is required to create, join, and update a channel, and install, instantiate, update, and delete a chaincode. For transactions and query, you are advised to use the user certificate. Download the certificates on the **Instance Management** page.

- An administrator certificate contains the organization's administrator permission certificate and private key and can be used to manage channels and contracts.
- A user certificate contains the organization's user permission certificate and private key and can be used for transactions and queries.
- A CA certificate is the root certificate of an organization. The CA public and private key pair can be used to issue lower-level certificates.

- The administrator certificate differs between an orderer and a peer. For management within a channel, use the administrator certificate for peers instead of that for orderers.
- Encrypt the private keys in the downloaded certificates for storage.
- **Step 1** Log in to the BCS console.
- **Step 2** In the navigation pane on the left, click **Instance Management**.
- Step 3 Click Download Client Configuration on an instance card.
- **Step 4** Select configuration files to download.
  - **SDK Configuration File**: Specify the member, chaincode name, certificate path as required.

| Parameter           | Description                                                                                                    |
|---------------------|----------------------------------------------------------------------------------------------------|
| Chaincode<br>Name   | Set it as required. The chaincode name must be the same<br>as the name specified during chaincode installation and<br>instantiation.                                                        |
| Certificate<br>Path | Final path for storing the certificate for application<br>compilation. If the certificate path changes, you must<br>manually change all certificate paths in the SDK<br>configuration file. |
| Channel             | Select a channel.                                                                                                    |
| Member              | Select peer organizations in the channel.                                                                                                    |

#### Table 1-17 SDK file parameters

- An orderer certificate is used for interacting with the blockchain system. Encrypt the private keys in the downloaded certificates for storage.
- A peer certificate is used for performing management operations within a channel. Encrypt the private keys in the downloaded certificates for storage. Select a peer organization and the certificates to be downloaded.
- **Step 5** Click **Download**. Decompress the SDK and store the retrieved .yaml file. Decompress the downloaded certificate packages and store the files in an application directory for the application to access.

----End

# **1.8 Consortium Management**

# 1.8.1 Forming a Consortium

After creating a consortium blockchain, you can invite tenants to join it. In addition, you can invite others through different channels to form a consortium blockchain.

#### **NOTE**

- Existing BCS instances of Fabric v1.1.0 can be upgraded to v1.4.0. BCS instances of Fabric v1.1.0 can no longer be created.
- BCS instances corresponding to Fabric v1.4.0 can be upgraded to the version corresponding to Fabric v2.2. If one member in a consortium blockchain has upgraded to Fabric v2.2, all consortium members must also upgrade to v2.2. Otherwise, transactions will fail. For details about upgrading the version, see **Step 3**.
  - BCS v3.x.x corresponds to Hyperledger Fabric v1.4.0.
  - BCS v4.x.x corresponds to Hyperledger Fabric v2.2.
- For existing consortium blockchains of v1.1.0, an invitee can still create a blockchain of v1.1.0 and join the consortium.

### **Inviting a Tenant**

Create a consortium blockchain to invite others to join the consortium.

- Step 1 Log in to the BCS console.
- **Step 2** Click **Member Management** in the navigation pane on the left. Click **Invite Tenant** in the upper right corner of the page.
- **Step 3** In the **Invite Tenant** window, select your BCS instance and channel, and enter the invitee's name.

#### Figure 1-46 Inviting a tenant

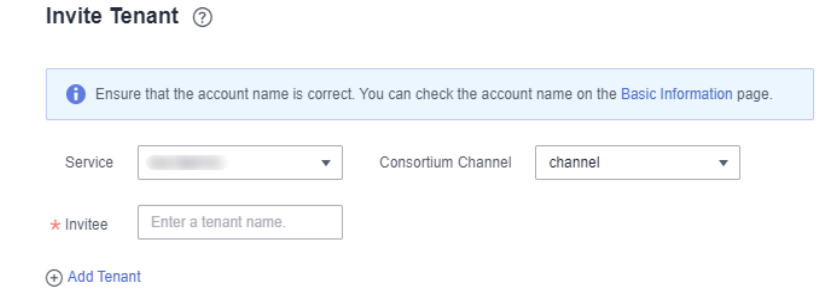

Step 4 (Optional) Click Add Tenant to invite multiple tenants.

**NOTE** 

A maximum of 40 tenants can be invited.

**Step 5** Click **OK**. An invitation notification is sent to the invitee.

----End

# Accepting/Declining an Invitation

When you are invited to join a consortium blockchain, you will receive a notification. You can either accept or decline it.

- **Step 1** Log in to the BCS console.
- Step 2 Click Notification Management in the navigation pane on the left. On the Notification Management page, locate the notification and click View Details in the Operation column.
  - To accept the invitation, select the organization that you want to add to the consortium, and then click **Accept**.
  - To decline the invitation, click **Decline**.

#### D NOTE

- An invitee can select an existing BCS instance from the drop-down list box or click **Create Instance** to create a new one.

An invitee can accept invitations sent by only one inviting party. To accept invitations from other inviting parties, the invitee must create new BCS instances.

If an invitee receives multiple invitations from multiple channels of an inviting party, the invitee can create a BCS instance using one of the channels, and use the same BCS instance to accept invitations from other channels.

- For details about how to create a BCS instance, see **Instance Deployment**. To successfully join a consortium blockchain, certain parameters of your instance must have the same settings as the inviting party's BCS instance, such as the blockchain type, consensus mechanism, and security mechanism. Therefore, these parameters are dimmed on the instance configuration page and cannot be modified.

----End

# 1.8.2 Member Management

You can invite tenants to become blockchain consortium members, who can view invitations and topologies and delete invitations.

- To invite a tenant, click **Invite Tenant** in the upper right corner of the **Member Management** page. For details, see **Inviting a Tenant**.
- To view an invitation, click **View Invitation** in the **Operation** column on the **Member Management** page.
- To delete an invitation, click **Delete Invitation** in the **Operation** column on the **Member Management** page. After you delete an invitation, it is withdrawn. This operation can be done only if the invitee has not accepted the invitation.
- To view the topology between consortium blockchain members, click **View Topology** in the **Operation** column on the **Member Management** page.

You can invite a tenant to join a channel to establish a consortium blockchain. Tenants cannot be invited to a private blockchain.

# **1.8.3 Notification Management**

When another tenant invites you to join a consortium blockchain, you will receive an invitation notification. Then, you can view the invitation on the **Notification Management** page.

- To accept the invitation, click **View Details** in the **Operation** column of the notification list, select a BCS instance and organization, and click **Accept**.
- To decline the invitation, click **View Details** in the **Operation** column of the notification list, and click **Decline**.
- To delete a notification, click **Delete Notification** in the **Operation** column of the notification list
- To postpone the processing of an invitation, click **View Details** in the **Operation** column of the notification list, and click **Process Later**.

#### **NOTE**

- Click Create Instance and use the new BCS instance to join the channel.
- Notification statuses include:
  - **Unprocessed**: You have not processed the invitation notification. You can click **View Details** to accept or decline the invitation.
  - **Finished**: You have accepted the invitation to join the consortium blockchain.
  - **Canceled**: The inviting party has deleted the instance before you accept the invitation. You cannot join the consortium blockchain.
  - **Declined**: You have declined the invitation to join the consortium blockchain.
  - **Quit**: You have accepted the invitation and joined the consortium blockchain but later quit the consortium.
  - **Dismissed**: The inviting party has deleted the instance after you joined the consortium blockchain. As a result, the blockchain is dismissed.
  - Frozen: The inviting party's account is frozen.
  - **Upgraded**: An instance in the consortium blockchain has been upgraded after you join the blockchain.

# 1.9 Add-on Management

# 1.9.1 Add-on Overview

Add-ons allow you to extend the functionality of BCS instances as required. On the **Add-on Management** page, you can install add-ons and upgrade, uninstall, and view details about the installed add-ons. **Table 1-18** shows the add-ons.

| Name             | Description                                                                                                    | Restrictions                                                                                                    |
|------------------|----------------------------------------------------------------------------------------------------|----------------------------------------------------------------------------------------------------|
| baas-<br>restapi | Supports access to the<br>blockchain system by using<br>RESTful APIs. Supports<br>management capabilities such<br>as generation, application, and<br>issuance of distributed<br>identities and verifiable<br>credentials, as well as data<br>release, authorization, sharing,<br>decryption, and digital<br>watermarking (only in CN<br>North-Beijing4). | <ul> <li>This add-on can be installed only if the BCS instance meets all of the following conditions:</li> <li>Enhanced Hyperledger Fabric architecture</li> <li>Deployed in a CCE cluster</li> <li>v3.0.16 or later (corresponding to Hyperledger Fabric v1.4.0) or v4.0.5 or later (corresponding to Hyperledger Fabric v2.2)</li> <li>Endorsement is from any</li> </ul> |
|                  | <b>NOTE</b><br>This function is under OBT.                                                                                                    | organization under the BCS<br>instance                                                                                                    |
|                  |                                                                                                    | <ul> <li>Uses ECDSA for the security<br/>mechanism</li> </ul>                                                                                                    |

Table 1-18 Add-ons

# Installing the baas-restapi Add-on

- **Step 1** Log in to the BCS console.
- **Step 2** Click **Add-on Management** in the navigation pane on the left.
- **Step 3** On the **Add-on Repository** tab page, click **Install** on the card of the **baas-restapi** add-on.
- **Step 4** Set the parameters by referring to **Table 1-19**.

#### Table 1-19 Parameters

| Parameter      | Description                                                                                  | Example<br>Setting |
|----------------|----------------------------------------------------------------------------------------------|--------------------|
| Add-on         | Add-on name.                                                                                 | baas-restapi       |
| Version        | Add-on version.                                                                              | 3.0.45             |
| Instance       | Select a BCS instance.                                                                       | bcs-6zbgus         |
| Enable DID API | Allows you to manage DIDs,<br>generate, apply, issue verifiable<br>credentials.              | -                  |
|                | Determine whether to enable the distributed identity APIs based on the service requirements. |                    |

| Parameter                                   | Description                                                                                                    | Example<br>Setting |
|---------------------------------------------|----------------------------------------------------------------------------------------------------|--------------------|
| Enable APIs for<br>Trusted Data<br>Exchange | Allows you to publish, authorize,<br>share, and decode data.<br>Determine whether to enable the<br>trusted data exchange APIs based on<br>the service requirements.<br><b>NOTE</b><br>This parameter is displayed only when<br><b>Enable DID API</b> is enabled. | -                  |
| Channel                                     | Select a channel for installing<br>chaincode.<br>NOTE<br>This parameter is displayed only when<br>Enable DID API is enabled.                                                                                                    | channel            |

#### Step 5 Click Next.

**NOTE** 

Do not perform operations on the instance when installing an add-on.

----End

#### **Add-on Instances**

**Step 1** Log in to the BCS console.

- **Step 2** Click **Add-on Management** in the navigation pane on the left.
- Step 3 View the add-ons on the Add-on Instances tab page.

You can perform the following operations on the add-ons as required:

- baas-restapi:
  - Click the add-on to view its details.
    - You can click Scale next to Normal/All Instances to scale the number of instances in the range from 1 to 5.
    - Click Modify to enable or disable the APIs for DID and trusted data exchange. After you click OK, the instance will be restarted and will be interrupted for a short period of time. Refresh the page later.
  - Click **Uninstall** to uninstall an add-on.

----End

# 1.10 Contract Repository

A contract template is a smart contract that can implement certain functions. You can directly use the code provided by the templates or use the templates as a foundation for developing your own smart contracts.

In the Contract Management module on the console, you can view contract templates for various industries, download the ones you need, and manage your contract templates.

# **Downloading a Contract Template**

- **Step 1** Log in to the BCS console.
- **Step 2** Click **Contract Repository** in the navigation pane on the left.
- Step 3 On the Contract Repository tab page, view contract templates for different industries, such as finance, healthcare, energy, and aviation.

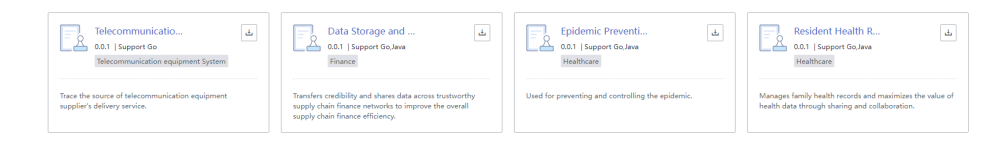

**Step 4** Click the template name to view details about a contract template, including the version, supported language, category, and interfaces.

| Contra     | ct Details                                                                                           |                                                                                                    | ×                                                                                              |
|------------|----------------------------------------------------------------------------------------------------|----------------------------------------------------------------------------------------------------|------------------------------------------------------------------------------------------------|
| Data S     | torage and Query                                                                                     |                                                                                                    |                                                                                                |
| Version    | 0.0.1                                                                                                |                                                                                                    |                                                                                                |
| Language   | e Go,Java                                                                                            |                                                                                                    |                                                                                                |
| Category   | Finance                                                                                              |                                                                                                    |                                                                                                |
| Descriptio | This contract template<br>receivable/payable and<br>chain systems. It allow<br>based on the endorser | facilitates sharing of data<br>d key contracts across blo<br>vs the credibility of supply<br>ment of core enterprises. | a such as accounts<br>ockchain consortium-based supply<br>chain participants to be transferred |
| Interfac   | es                                                                                                   |                                                                                                    |                                                                                                |
|            | Interface                                                                                            | Parameter                                                                                                    | Description                                                                                    |
| $\sim$     | saveRecord                                                                                           | View Details                                                                                                    | Saves records                                                                                  |
| $\sim$     | queryRecord                                                                                          | View Details                                                                                                    | Queries records                                                                                |
| $\sim$     | queryRecordByPartial                                                                                 | View Details                                                                                                    | Queries records by key                                                                         |
| $\sim$     | deleteRecord                                                                                         | View Details                                                                                                    | Delete records                                                                                 |
| $\sim$     | setKeyType                                                                                           | View Details                                                                                                    | Sets the key type                                                                              |
| $\sim$     | getKeyType                                                                                           | View Details                                                                                                    | Queries the key type                                                                           |
|            |                                                                                                    |                                                                                                    |                                                                                                |

#### Figure 1-47 Viewing contract details

**Step 5** Click to download a contract template.

You can use the downloaded template files to install and instantiate chaincodes. For details, see **Chaincode Management**.

----End

# **1.11 Backup and Restoration Management**

# 1.11.1 Creating a Backup

OBS and CBR store BCS backups. Backups of management data are stored in OBS and backups of ledger data are stored in CBR.

You can enable automatic backup when creating an enhanced Hyperledger Fabric instance, or you can enable it by creating a manual backup.

The following introduces two ways of creating backups:

- Manually backup
- Automatically backup

# **Creating a Backup Manually**

- **Step 1** Log in to the BCS console.
- Step 2 On the Instance Management page, click the Enhanced Hyperledger Fabric tab.
- **Step 3** Click an instance to go to the details page.
- **Step 4** On the **Backups** tab page, click **Manual Backup**.
- **Step 5** Click **OK**. A backup task is generated. If the task is in the **Finished** state, the data stored on the blockchain is backed up.

| <   bcs-xitongtest Basic Information Monitoring Log | a Backups                             |                          |                                                        |                                          | Download 0    | Sient Configuration Add Organization | Manage Blockchain More 🔻 |
|-----------------------------------------------------|---------------------------------------|--------------------------|--------------------------------------------------------|------------------------------------------|---------------|--------------------------------------|--------------------------|
| Backups of BCS instances are stored in              | Object Storage Service (OBS) and Clou | d Backup and Recovery (C | CBR). For details about the pricing details, see OBS P | Yricing Details and CBR Pricing Details. |               |                                      |                          |
| Manual Backup                                       |                                       |                          |                                                        |                                          |               | Start Date - End Date                | tt C                     |
| Backup Progress                                     |                                       | Status                   | Start Time                                             | End Time                                 | Via           | Backup File (GB)                     | Operation                |
| backup-20230817091902                               | 100%                                  | S Finished               | Aug 17, 2023 09:19:02 GMT+08:00                        | Aug 17, 2023 09:23:37 GMT+08:00          | Manual Backup | 10                                   | Backup Logs   Delete     |
| backup-20230817090531                               | 100%                                  | Finished                 | Aug 17, 2023 09:05:31 GMT+08:00                        | Aug 17, 2023 09:10:52 GMT+08:00          | Manual Backup | 10                                   | Backup Logs   Delete     |
| backup-20230816174823                               | 100%                                  | O Finished               | Aug 16, 2023 17:48:23 GMT+08:00                        | Aug 16, 2023 17:52:14 GMT+08:00          | Auto Backup   | 10                                   | Backup Logs   Delete     |

#### **NOTE**

- A maximum of 10 manual backups can be created. If there are too many backups, delete unnecessary ones.
- Instances with backups can be billed in the yearly/monthly or pay-per-use mode.
  - If yearly/monthly billing is used, backups will not be deleted immediately but 7 days later after you unsubscribe from the instance. They can also be manually deleted on the OBS and CBR consoles. On the OBS console, go to the **Buckets** page, click an instance (**bcs-backup-nodelete**-*project ID/BCS instance ID*), and delete the backups. On the CBR console, go to the **SFS Turbo Backups** page, click an instance (**bcs-backup**-*BCS instance ID*), and delete the backups.
  - If pay-per-use billing is used, you can choose to delete instance backups when deleting an instance. Note that this operation deletes only the ledger data backed up in CBR. You will have to delete backups in OBS manually. You can either delete the CCE cluster or the SFS file system when deleting an instance, that is, select the second or the third checkbox. In this way, you can still restore your instance. But if you select to delete instance backups, the first checkbox, your instance will not be able to be restored.

#### ----End

# **Enabling Automatic Backup**

You can enable automatic backup when creating an enhanced Hyperledger Fabric instance, or you can enable it by **creating a manual backup**.

Automatic backup applies to the following operations:

- Creating an instance
- Adding a peer to an organization
- Deleting a peer from an organization
- Adding a peer to a channel
- Adding an organization
- Upgrading a BCS instance
- Joining a consortium
- Creating a channel
- Deleting a channel
- Removing an instance from a consortium
- Removing a peer from a channel
- Removing an organization from a channel

#### **NOTE**

- Multiple backups will be generated for multiple operations. You will have to wait for the backup process to complete.
- A maximum of 10 automatic backups can be created. The system will delete certain backups to keep only 10 backups.

The backup task will be deleted in the order of priority listed below:

- 1. A failed task of backing up management plane data or data plane data
- 2. A backup that contains no management plane data or data plane data
- 3. A backup whose instance status is abnormal when the backup is complete
- 4. The earliest backup

# Viewing Backup Logs

- **Step 1** Log in to the BCS console.
- **Step 2** On the **Instance Management** page, click the **Enhanced Hyperledger Fabric** tab.
- **Step 3** Click an instance to go to the details page.
- **Step 4** On the **Backups** tab page, click **Backup Logs** in the **Operation** column of a backup.

| <   bcs-xitongtest<br>Basic Information Monitorin | ng Logs Backups                                       |                         |                                                        |                                          | Download             | Client Configuration | Add Organization      | Manage Blockchain               | More + |
|---------------------------------------------------|-------------------------------------------------------|-------------------------|--------------------------------------------------------|------------------------------------------|----------------------|----------------------|-----------------------|---------------------------------|--------|
| Backups of BCS instance Manual Backup             | s are stored in Object Storage Service (OBS) and Clou | d Backup and Recovery ( | CBR). For details about the pricing details, see OBS F | Pricing Details and CBR Pricing Details. |                      |                      | Start Date — End Date |                                 |        |
| Backup<br>backup                                  | Progress                                              | Status                  | Start Time                                             | End Time                                 | Via<br>Manual Backup | Backup File (GB)     |                       | Operation<br>Backup Loos Delete |        |
| backup-20230817090531                             |                                                       | Finished                | Aug 17, 2023 09:05:31 GMT+08:00                        | Aug 17, 2023 09:10:52 GMT+08:00          | Manual Backup        | 10                   |                       | Backup Logs   Delete            |        |
| backup-20230816174823                             | 100%                                                  | Finished                | Aug 16, 2023 17:48:23 GMT+08:00                        | Aug 16, 2023 17:52:14 GMT+00.00          | Auto Backup          | 10                   |                       | Backup Logs   Delete            |        |

**Step 5** View the backup logs.
$\times$ 

## Backup Logs

| Time                       | Lo   | Description                            |
|----------------------------|------|----------------------------------------|
|                            |      |                                        |
| Aug 17, 2023 09:05:31 GMT+ | Info | start to exec backup task              |
| Aug 17, 2023 09:05:36 GMT+ | Info | start to create efs snapshots          |
| Aug 17, 2023 09:10:51 GMT+ | Info | create efs snapshots succeeded         |
| Aug 17, 2023 09:10:52 GMT+ | Info | create manage backup file success      |
| Aug 17, 2023 09:10:52 GMT+ | Info | when the backup is complete, the insta |

#### **NOTE**

**create efs snapshots succeeded**: Ledger data has been backed up. **create manage backup file success**: Management data has been backed up. **when the backup is complete, the instance status is Normal**: The enhanced Hyperledger Fabric instance is normal when backing up. If all these messages are displayed, the backup is successful.

----End

#### **Deleting a Backup**

You can delete excess and unnecessary backups as required.

- **Step 1** Log in to the BCS console.
- **Step 2** On the **Instance Management** page, click the **Enhanced Hyperledger Fabric** tab.
- **Step 3** Click an instance to go to the details page.

#### Step 4 On the Backups tab page, click Delete in the Operation column of a backup.

| bcs-xitongtest          |                                         |                                    |                                                     |                                                | Downloa       | d Client Configuration Add Organization | Manage Blockchain More |
|-------------------------|-----------------------------------------|------------------------------------|-----------------------------------------------------|------------------------------------------------|---------------|-----------------------------------------|------------------------|
| Information Monitor     | ring Logs Backups                       |                                    |                                                     |                                                |               |                                         |                        |
| Backups of BCS instance | es are stored in Object Storage Service | (OBS) and Cloud Backup and Recover | y (CBR). For details about the pricing details, see | e OBS Pricing Details and CBR Pricing Details. |               |                                         |                        |
| Manual Backup           |                                         |                                    |                                                     |                                                |               | Start Date End Date                     | ₿ C                    |
| Backup                  | Progress                                | Status                             | Start Time                                          | End Time                                       | Via           | Backup File (GB)                        | Operation              |
| backup-20230817090531   |                                         | 100% Sinished                      | Aug 17, 2023 09:05:31 GMT+08:00                     | Aug 17, 2023 09:10:52 GMT+08:00                | Manual Backup | 10                                      | Backup Logs Delete     |
|                         |                                         |                                    | Aug 48, 2022 47,49,22 CMT-00.00                     | Aug 45, 2022 4742-44 CMT-00.00                 |               |                                         |                        |

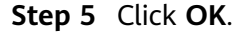

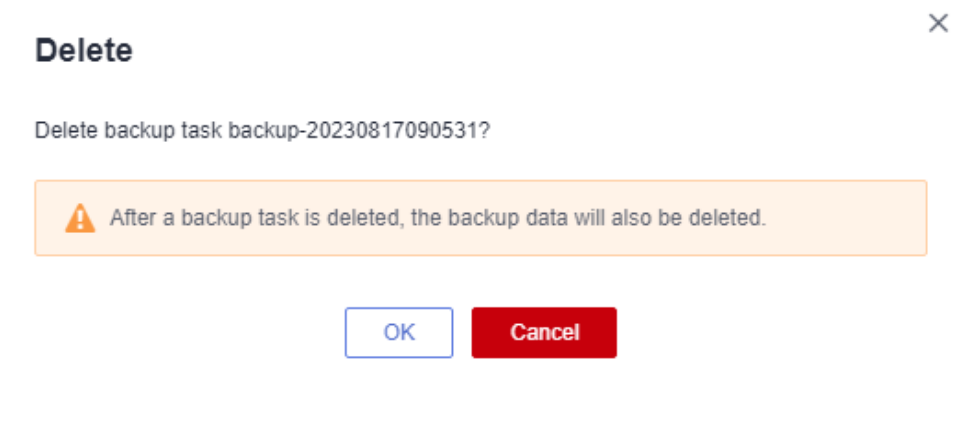

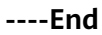

## 1.11.2 Restoring a Backup

You can restore backups of enhanced Hyperledger Fabric instances that have been unsubscribed from or deleted.

## Prerequisites

- You have created a backup for an enhanced Hyperledger Fabric instance.
- You have unsubscribed from or deleted the enhanced Hyperledger Fabric instance.

### **Creating a Restoration Task**

- **Step 1** Log in to the BCS console.
- Step 2 In the navigation pane, click Restoration Management.
- Step 3 Click Create Restoration Task.

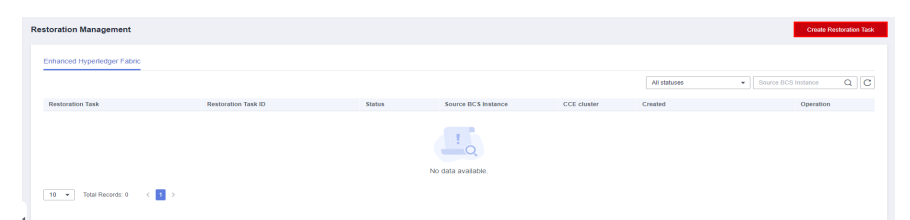

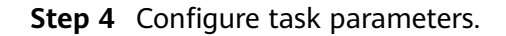

| <    | Create Restoration Tas                                                                                     | k la la la la la la la la la la la la la                                                                                 |  |
|------|----------------------------------------------------------------------------------------------------|----------------------------------------------------------------------------------------------------|--|
|      | <ol> <li>Notes:</li> <li>The BCS instance configuratio</li> <li>Check the BCS instance creation</li> </ol> | ns and block data will be restored after a restoration task is completed.<br>on process on the Instance Management page. |  |
|      | * Task                                                                                                    | recover-n570d5                                                                                                    |  |
|      | * Source BCS Instance                                                                                      | bcs-xitongtest 👻                                                                                                    |  |
|      | * Backup                                                                                                   | baokup-20230816175214 👻                                                                                                  |  |
|      | Billing Mode                                                                                               | Yearly/Monthly Pay-per-use                                                                                               |  |
|      | Cluster                                                                                                    | Use an existing CCE cluster                                                                                              |  |
|      |                                                                                                    | cluster-bcs-titmb  C Create Container Cluster, and click Refresh.                                                        |  |
|      |                                                                                                    |                                                                                                    |  |
|      |                                                                                                    |                                                                                                    |  |
|      |                                                                                                    |                                                                                                    |  |
|      |                                                                                                    |                                                                                                    |  |
|      |                                                                                                    |                                                                                                    |  |
|      |                                                                                                    |                                                                                                    |  |
|      | A4 47 UOD 0                                                                                                |                                                                                                    |  |
| Pric | e: \$1.17 USD/hour ?                                                                                       | Create Restoration Task                                                                                                  |  |

#### Table 1-20 Task parameters

| Parameter              | Description                                                                                                    |  |  |  |
|------------------------|----------------------------------------------------------------------------------------------------|--|--|--|
| Task                   | Name of a restoration task. Enter 4 to 24 characters. Only letters, digits, and hyphens (-) are allowed. Do not start with a hyphen (-).                                                                                                    |  |  |  |
| Source BCS<br>Instance | The BCS instance to be restored                                                                                                    |  |  |  |
| Backup                 | The instance backup to be restored                                                                                                    |  |  |  |
| Billing Mode           | This is set by default based on the billing mode of the selected BCS instance.                                                                                                    |  |  |  |
| Cluster                | The cluster where the BCS instance will be deployed. You can use an existing cluster or create a new one.                                                                                                    |  |  |  |
|                        | NOTE                                                                                                    |  |  |  |
|                        | <ul> <li>If the BCS instance uses Fabric v1.4, the CCE cluster must be v1.15 or earlier.</li> </ul>                                                                                                    |  |  |  |
|                        | • The memory usage of instantiated containers varies depending on<br>the chaincode language. On each peer, a Go chaincode container<br>takes up 10 MB for running, and a Java chaincode takes up 110 MB.<br>For example, if 100 Java chaincodes need to be instantiated, a 16<br>vCPUs and 32 GB CCE node is preferred. |  |  |  |
| Required<br>Duration   | This is required if <b>Billing Mode</b> is set to <b>Yearly/Monthly</b> .                                                                                                    |  |  |  |

#### Step 5 Click Create Restoration Task.

**Step 6** On the payment page, confirm the order amount, and make the payment. Then return to the BCS console to view the instance that is being created.

**NOTE** 

If a restoration task is finished, the BCS instance configuration and block data are restored.

----End

## **Deleting a Restoration Task**

- **Step 1** Log in to the BCS console.
- **Step 2** In the navigation pane, click **Restoration Management**, then click **Delete** in the **Operation** column of a restoration task.

| Restoration Management      |                                      |                   |                     |                  |                                 | Create Restoration Task |
|-----------------------------|--------------------------------------|-------------------|---------------------|------------------|---------------------------------|-------------------------|
| Enhanced Hyperledger Fabric |                                      |                   |                     |                  |                                 |                         |
|                             |                                      |                   |                     |                  | All statuses 💌                  | Source BCS Instance Q C |
| Restoration Task            | Restoration Task ID                  | Status            | Source BCS Instance | CCE cluster      | Created                         | Operation               |
| recover-ls7tr0              | 040e1990-2a14-86d3-ea5a-d00831b159c7 | operationRecordTa | bcs-xitongtest      | cluster-bcs-lbmb | Aug 17, 2023 10:16:49 GMT+08:00 | Delete                  |
| 10 🔻 Total Records: 1 < 1   | >                                    |                   |                     |                  |                                 |                         |

#### Step 3 Click Yes.

----End

## 1.12 Quotas

### What Is a Quota?

Quotas are enforced for service resources on the platform to prevent unforeseen spikes in resource usage. Quotas can limit the number or amount of resources available to users, such as the maximum number of ECSs or EVS disks that can be created.

If the existing resource quota cannot meet your service requirements, you can apply for a higher quota.

### How Do I View My Quotas?

- 1. Log in to the management console.
- 2. In the upper right corner of the page, choose **Resources** > **My Quotas**.

### Figure 1-48 My Quotas

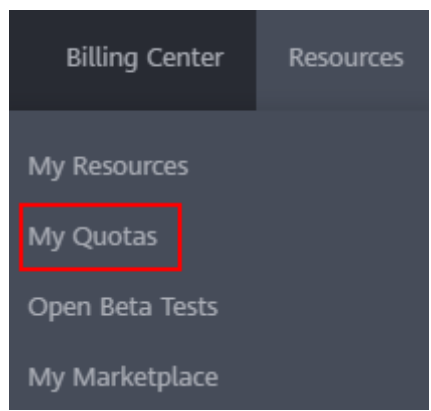

3. View the used and total quota of each type of resources on the displayed page.

If a quota cannot meet service requirements, apply for a higher quota.

## How Do I Apply for a Higher Quota?

- 1. Log in to the management console.
- In the upper right corner of the page, choose Resources > My Quotas. The Service Quota page is displayed.

#### Figure 1-49 Going to My Quotas

| Billing Center  | Resources |  |  |  |  |
|-----------------|-----------|--|--|--|--|
| My Resources    |           |  |  |  |  |
| My Quotas       |           |  |  |  |  |
| Open Beta Tests |           |  |  |  |  |
| My Marketplace  |           |  |  |  |  |

- 3. Click Increase Quota.
- On the Create Service Ticket page, configure parameters as required. In the Problem Description area, enter the required quota and the reason for the quota adjustment.
- 5. Read the agreements and confirm that you agree to them, and then click **Submit**.

# 1.13 Key Operations Recorded by CTS

## 1.13.1 BCS Operations That Can Be Recorded by CTS

BCS is a highly available and secure blockchain platform with superb performance. It helps enterprises and developers create, deploy, and manage applications and smart contracts conveniently and cost-effectively on Huawei Cloud.

With CTS, you can record operations associated with BCS for future query, audit, and backtracking.

| Operation                                                                         | Resource Type | Trace Name             |
|-----------------------------------------------------------------------------------|---------------|------------------------|
| Updating a service                                                                | Blockchain    | updateBlockchain       |
| Deleting a service                                                                | Blockchain    | deleteBlockchain       |
| Obtaining the SDK<br>configuration of a BCS<br>service                            | Blockchain    | getBlockchainSdkConfig |
| Changing the agent password                                                       | Blockchain    | modifyAgentPassword    |
| Obtaining a service certificate                                                   | Blockchain    | getBlockchainCert      |
| Binding an EIP                                                                    | Blockchain    | bindEip                |
| Creating a channel                                                                | Channel       | createChannel          |
| Scaling in/out peers                                                              | Blockchain    | scalePeers             |
| Adding a peer to a channel                                                        | Channel       | addPeertoChannel       |
| Buying a service                                                                  | Blockchain    | orderBlockchainService |
| Inviting a member                                                                 | MemberList    | inviteToMemberList     |
| Deleting member<br>details                                                        | MemberInfo    | deleteMemberInfo       |
| Deleting a notification                                                           | Notification  | deleteOneNotification  |
| Updating cloud service<br>status (unsubscription,<br>freezing, and<br>unfreezing) | Blockchain    | UpdateServiceStatus    |

Table 1-21 BCS operations that can be recorded by CTS

## 1.13.2 Querying Audit Logs

For details about how to view audit logs, see Querying Real-Time Traces.